# Structure and function

# 4 Structure and function

4.1 Overview

ELS

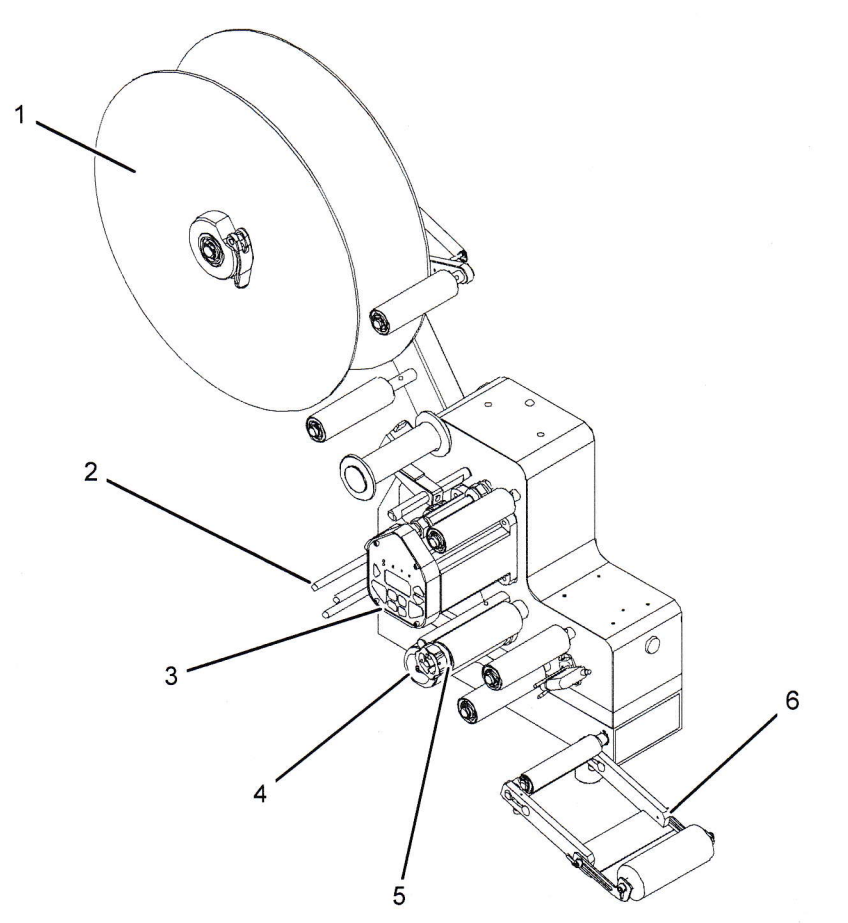

Fig. 4:

- 1 Unwinder
- 2 Coiler
- 3 Controls

- 4 Backing paper drive assembly
- 5 Tightening roller
- 6 Applicator with dispensing edge and press-on roller

The labels are dispensed onto a transport unit in feeding direction. The labels are detached from the backing strip at the dispensing edge and attached to the product by the press-on roller.

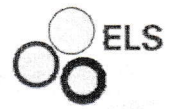

# Structure and function

# 4.2 Description of assemblies

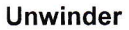

The unwinder receives the label backing paper. The flanged wheels prevent the label backing paper from shifting. The flanged wheels are secured with quick release buckles.

Fig. 5

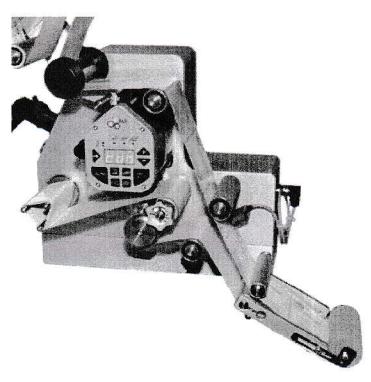

#### Labelling station

The labelling station is responsible for transporting the backing strip. When the labels have been removed from the backing strip, the backing strip is wound onto a coiler.

The applicator detaches the label from the backing strip at the

dispensing edge and attaches the label to the product.

Fig. 6

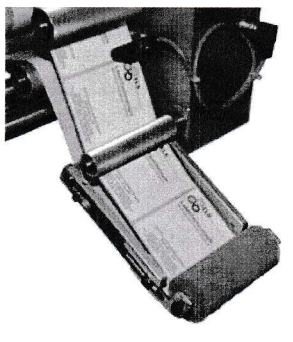

Applicator with dispensing edge

# Structure and function

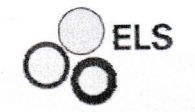

## 4.3 Controls

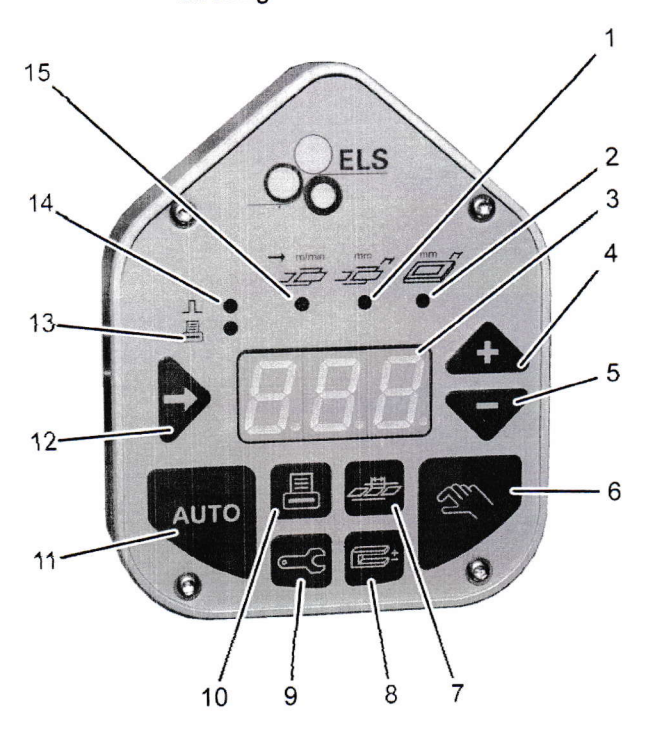

The integrated controls are used to control all functions of the labelling station.

#### Fig. 8: Controls

- 1 Input of label position at the dispensing edge in mm
- 2 Input of the start signal delay in mm
- 3 LED display
- 4 Cursor upwards for parameter selection; increase of value in modification mode
- 5 Cursor downwards for parameter selection; decrease of value in modification mode
- 6 Key "MANUAL START"
- 7 Key "MEASURING RUN"
- 8 Key "ADJUSTMENT"

- 9 Key "PARAMETER SETTING SERVICE"
- 10 Printer ON/OFF
- 11 Key "AUTOMATIC MODE"
- 12 Selection of the parameter to be modified; termination of input after having changed the value
- 13 Display Printer ON/OFF
- 14 Display Input of start signal
- 15 Input of the dispensing speed in mm

## Structure and function

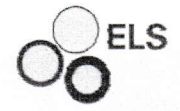

# 4.4 Connections

The connectors are located on the back of the label dispenser.

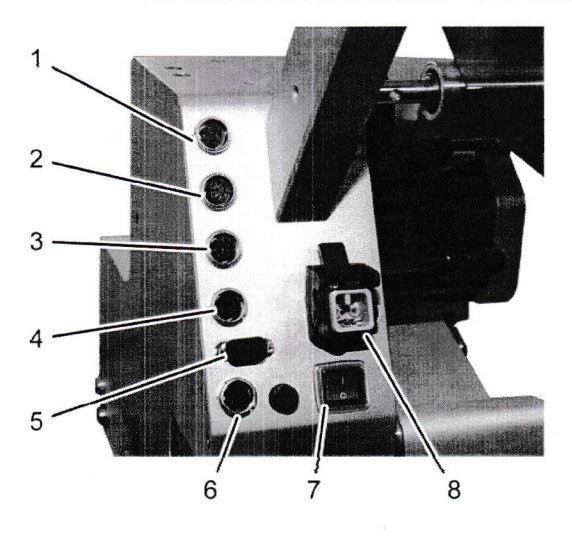

#### Fig. 9

- 1 Start signal (3-pin)
- 2 Connector Potential-free contacts (8-pin)
- 3 Connector Printer signals (6-pin)
- 4 Encoder (4-pin)

- 5 RS232
- 6 Start signal and ready message (7-pin)
- 7 Main switch
- 8 230 V AC power input

# 4.5 Operation modes

The following operating modes can be selected:

Manual start

Automatic operation

Use the "Manual start" key to manually dispense a label.

At every start signal of the packaging machine, a complete label dispensing cycle is carried out.

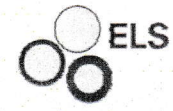

# Operation

# 7.2 Switching on

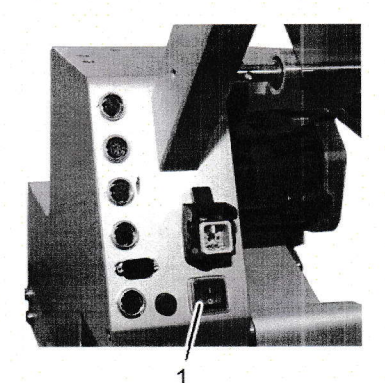

1.

2.

۲

0

one at a time:

ELS (manufacturer) -8x (software version)

OFF (machine status)

P1 (machine sequence)

Press the main switch (1).

The LED display (1) shows the following program information

Fig. 11

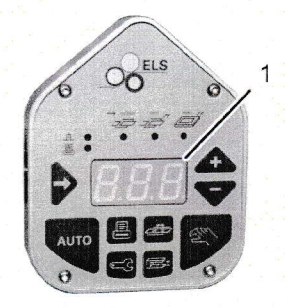

Fig. 12

# 7.3 Switching off

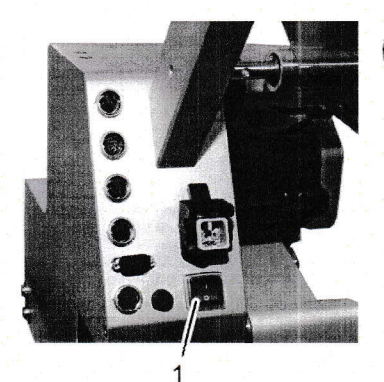

Press the main switch (1). 1.

Fig. 13

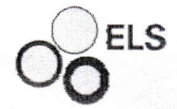

#### Operation

## 7.4 Menu overview

The ELS 200SC lets the user select two different menus.

- Menu MACHINE
- Menu SERVICE

# 7.4.1 Menu MACHINE

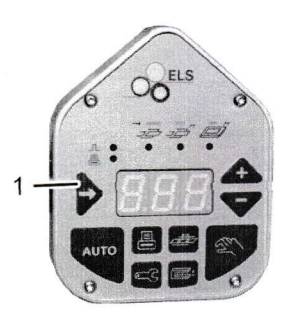

After turning the device on by pressing the key (1), you can browse through the MACHINE menu.

Fig. 14

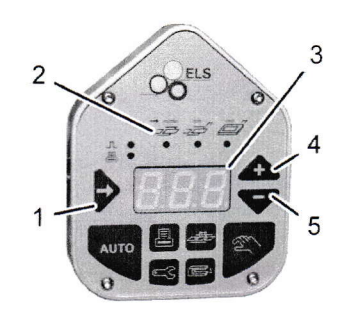

Press the key (1) once: The LED under the symbol (2) is lit, while the LED display (3) shows the current value for the dispensing speed in m/min. To change the parameter value:

 Keep pressing the keys (4) or (5) until the desired value is shown on the LED display.

Fig. 15

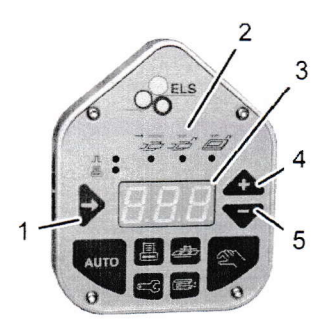

Fig. 16

Press the key (1) twice:

The LED under the symbol (2) is lit, while the LED display (3) shows the current label position at the dispensing edge in m/min.

To change the parameter value:

Keep pressing the keys (4) or (5) until the desired value is shown on the LED display.

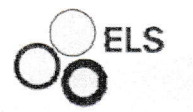

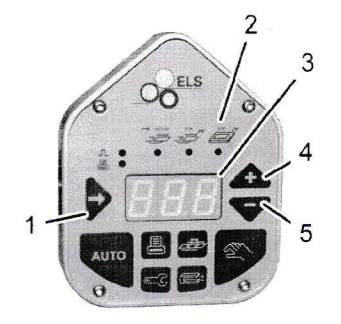

Press the key (1) three times:

The LED under the symbol (2) is lit, while the LED display (3) shows the current value for the start signal delay in m/min. To change the parameter value:

 Keep pressing the keys (4) or (5) until the desired value is shown on the LED display.

Fig. 17

**Overview Menu MACHINE** 

| Symbol     | Parameter       | ELS Default |
|------------|-----------------|-------------|
| ➡m/min<br> | DISPENSER SPEED | 20.0 m/min  |
|            | POSITION EDGE   | 0 mm        |
|            | STARTDELAY      | 25 mm       |

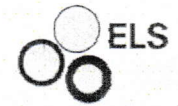

Operation

# 7.4.2 Menu SERVICE

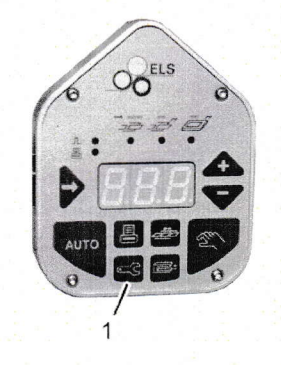

After turning the device on by pressing the key (1), you can open the SERVICE menu.

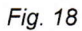

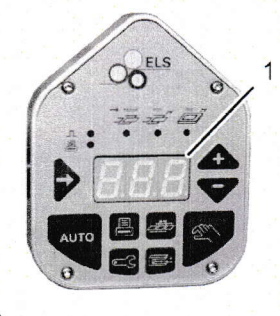

The parameter numbers are shown on the LED display (1).

Fig. 19

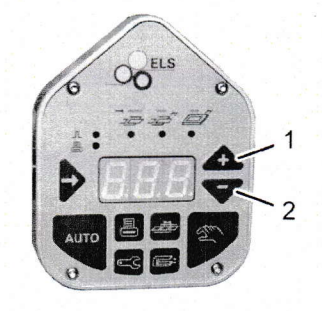

Press the keys (1) or (2) to browse through the SERVICE menu.

Fig. 20

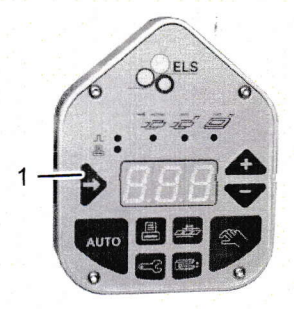

Fig. 21

To select the parameter, press the key (1).

#### Overview Menu SERVICE

| No. | Parameter                  | ELS Default |
|-----|----------------------------|-------------|
| 447 | JOB                        | 0           |
| 201 | DISPLAY CONTRAST           | 31          |
| 407 | APPLICATOR                 | OFF         |
| 428 | PASSWORD                   | 112         |
| 228 | MODE OF OPERATION          | 1 STANDARD  |
| 234 | STARTSIGNAL LENGTH MINIMUM | 10 ms       |
| 235 | DISTANCE PEC DISP.EDGE     | 188 mm      |
| 236 | MISSING LABEL PROCEDURE    | ALARM3/OFF  |
| 241 | ENCODER DIRECTION          | OFF         |
| 244 | OFFSET PEC ADJUSTMENT      | 5 %         |
| 250 | PRINTER                    | OFF         |
| 252 | ERROR EXTERNAL PRINTER     | OFF         |
| 253 | PRINTER PRESS-DOWN TIME    | 100 ms      |
| 254 | PRINTER RUN-UP TIME        | 100 ms      |
| 255 | PRINTPOSITION              | TOP         |
| 259 | PRINTER READY MESSAGE      | OFF         |
| 261 | CONTACT 1                  | READY       |
| 262 | CONTACT 2                  | ALARM       |
| 265 | APLIKATOR PRESS-DOWN TIME  | 200 ms      |
| 266 | APPLICATOR RUN-UP TIME     | 250 ms      |
| 267 | START EDGE                 | FALLING     |
| 277 | DISPENSER ACCELERATION     | 25 m/s²     |
| 278 | DISPENSER STEP WIDTH       | 0.2 mm/s    |
| 279 | SPEED OFFSET +/-           | 0 %         |
| 280 | DISPENSER MAX.FREQUENCY    | 4,000 Hz    |
| 207 | EXTERN REWINDING           | OFF         |

ELS

# Operation

| No. | Parameter               | ELS Default |
|-----|-------------------------|-------------|
| 335 | APPLICATOR BLOWING TIME | 100 ms      |
| 212 | QUANTITY OF LABELS      | 3           |
| 215 | DELETE JOB              | 0           |
| 290 | LABELS DISTANCE         | 40 mm       |
| 299 | APLIKATOR STARTDELAY    | 250 ms      |
| 443 | CHANGE PASSWORD         | 123         |
| 445 | J-S                     | 0           |

ELS

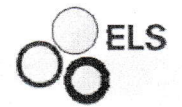

# 7.5 Overview Membrane Keyboard

The following diagram shows the functions of the membrane keyboard at a glance.

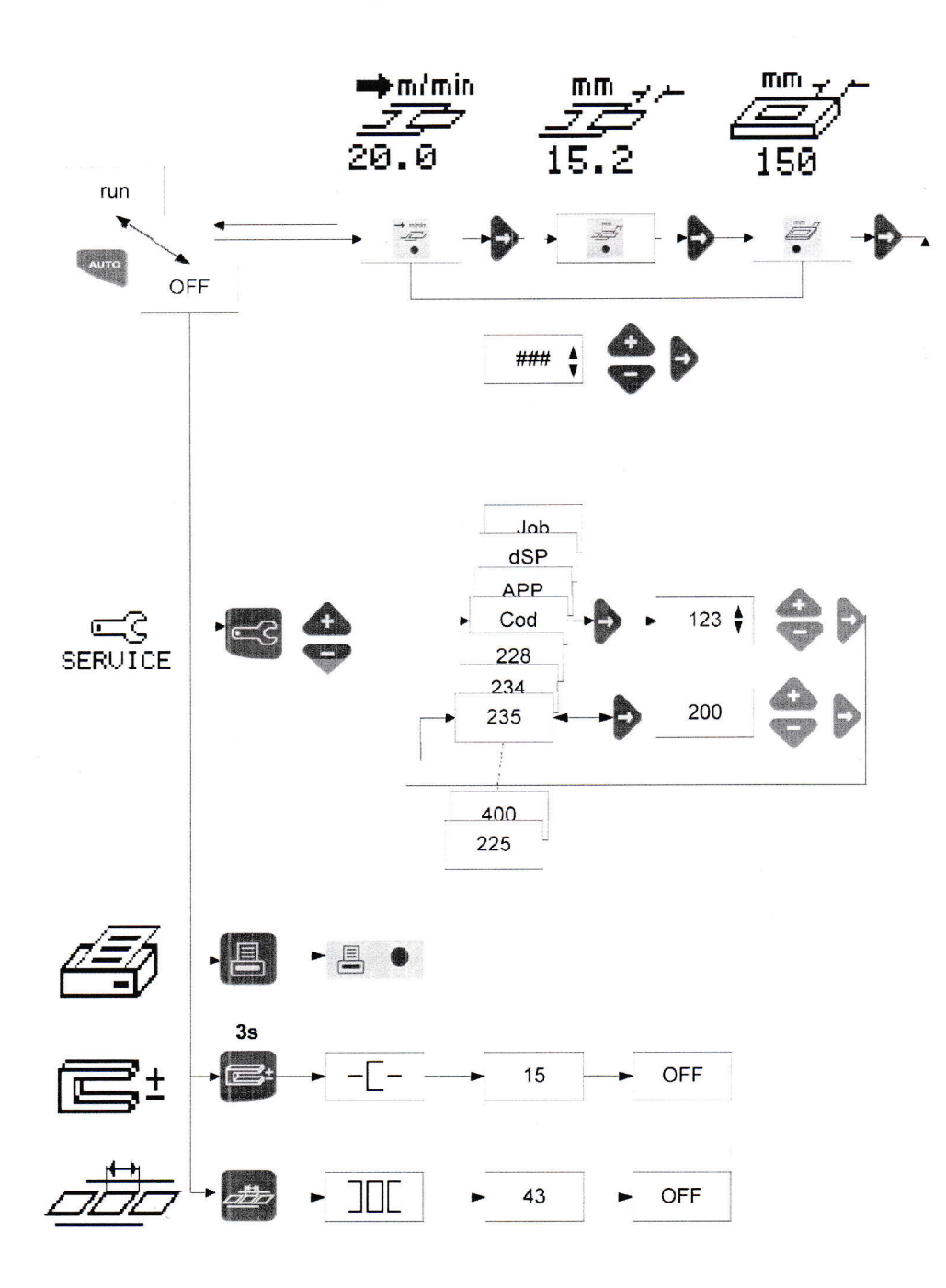

Fig. 22

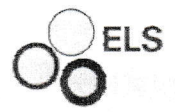

Operation

# 7.6 Parameter

#### Overview of parameters

The following table provides an overview of all parameters. The right column contains the symbols of the corresponding menus.

| ELS    | ELS      | ELS | ELS | ELS                                                                                         |
|--------|----------|-----|-----|---------------------------------------------------------------------------------------------|
| 200 SC | 200 SC/2 | 200 | 500 | 620                                                                                         |
| *<br>* | 77       |     |     | 2<br>2<br>2<br>2<br>2<br>2<br>2<br>2<br>2<br>2<br>2<br>2<br>2<br>2<br>2<br>2<br>2<br>2<br>2 |

| MACHINE | SETUP | SERVICE | INFO | JOB      |
|---------|-------|---------|------|----------|
| 8       | 6     | 19      | i    | <b>1</b> |

| No. | Parameter text                | ELS Defau   | ılt | ELS<br>200-SC     | ELS<br>200-SC/2 | ELS<br>200                                                                                                    | ELS<br>500   | ELS<br>620   |
|-----|-------------------------------|-------------|-----|-------------------|-----------------|----------------------------------------------------------------------------------------------------|--------------|--------------|
| Зоъ | LOAD JOB                      |             |     | Ę                 | Ę               | ©≓ ⇒<br>⊽⇒                                                                                                    | ©≠ ⇒<br>⊽+   | ©≠ ⇒<br>≷+   |
| dSP | DISPLAY CONTRAST              | 888         |     | 5 <b>-</b> 2      | s⊒              | ¢                                                                                                    | ¢            | ¢            |
| 866 | APLIKATOR                     | OFF         | 0   | S⊒                | 5⊒              | i de la constante de la constante de la consta | Ø            | -            |
| Cod | PASSWORD SERVICE              | 000         |     | s⊐                | 5⊒              |                                                                                                    | -            | · , - ,      |
| J-S | JOB SAVE                      | 0           |     | 5 <u>–</u> 3      | 5 <u>–</u>      | ≅≠ ⇒≥<br>⇒⊽                                                                                                    | ≊≠ ⇒<br>≠⊽   | ≠∑<br>⊴≠ ⊏>  |
| 3-9 | JOB DELETE                    |             |     | <b>⊑</b> 3        | £⊒              | ⊠≠ ⇒ ⊠                                                                                                    | ₫ ⇔ ॼ        | ▣≠ ى> ً      |
| 207 | EXTERN REWINDING              | OFF         | 0   | 9                 | 3 <b>-</b>      | 6                                                                                                    | ē            | -            |
| 210 | OFFSET PRINTPOSITION          | 5 mm        |     | en in             | 2014-011        |                                                                                                    | -            | <del>ت</del> |
| 211 | MOTION CONTROL<br>SWITCH OFF  | OFF         | 0   |                   | <b>e</b> C      | Ē                                                                                                    | Ē            | -            |
| 212 | QUANTITY OF LABELS            | 3           |     | <b>⊆</b> 3        | £⊒              | Ē                                                                                                    | -            | -            |
| 213 | IP-ADDRESS                    | 192.168.0.0 |     | 12. <b>-</b> 18.4 | 5 <u>–</u>      | i⊑3                                                                                                    | i⊂3          | i≕3          |
| 218 | HARDWAREVERSION               | CPU06-1     |     |                   | 1               | İ                                                                                                    | İ            | İ            |
| 220 | PROGRAM VERSION               | V01-11-9e   |     | 1998              | 1.11.11.11      | t                                                                                                    | İ            | i            |
| 228 | MODE OF OPERATION             | 1 STANDARD  | 1   | 5⊒                | 5⊒              | 5 <u>–</u>                                                                                                    | 5 <b>-</b> 2 | 5 <u>-</u>   |
| 230 | MODE QUANTITY<br>COUNTER      | OFF         |     | -                 | <b></b> C       | ш <u>с</u>                                                                                                    | s<br>S       |              |
| 232 | QUANTITY SELECTION            | 1000        |     | 题: - : : : :      | £⊒              | 5 <u>–</u>                                                                                                    | e:C          | 9 <u>–</u>   |
| 234 | STARTSIGNAL LENGTH<br>MINIMUM | 10 ms       |     | £⊒                | Ę               | <b>⊑</b> 3                                                                                                    |              | - [-984m     |

あれ

# 

# Operation

| No. | Parameter text                | ELS Defau      | lt | ELS<br>200-SC | ELS<br>200-SC/2 | ELS<br>200    | ELS<br>500   | ELS<br>620   |
|-----|-------------------------------|----------------|----|---------------|-----------------|---------------|--------------|--------------|
| 235 | DISTANCE PEC<br>DISP.EDGE     | 188 mm         |    | æ\$           | <b>⊑</b> 3      | <u>⊂</u> 3    | s.           | -            |
| 236 | MISSING LABEL<br>PROCEDURE    | ALARM3/<br>OFF | 0  | £⊐            | 3 <u>–</u>      | Ę             | £            | °.⊳.≖        |
| 241 | ENCODER DIRECTION             | OFF            | 0  | 5⊒            | 5==             | £⊒            |              | -            |
| 243 | OFFSET DIST. PEC<br>DISP.EDGE | 0 mm           |    | -             |                 |               | 5 <u>–</u>   | -            |
| 244 | OFFSET PEC<br>ADJUSTMENT      | 5 %            |    | £⊒            | 9 <u>–</u> 9    | ⊂Ç            | 3 <b>-</b>   | -            |
| 245 | STARTDELAY                    | 20 mm          |    | 2 ¢ ≝         | 2 d 🛎           | 2 d 🗃         | 3 <b>-</b>   | S=           |
| 246 | POSITION EDGE                 | 0 mm           |    | <u></u>       | <u></u>         | <u></u>       | 6            | 1.0          |
| 248 | TRANSPORT UNIT STBY<br>DELAY  | OFF            |    |               | -               | -             | s<br>S       | -            |
| 250 | PRINTER                       | OFF            | 0  | s⊒            | 5 <b>-</b>      | 3 <b>-</b>    | £⊒           | 5 <b>.</b>   |
| 252 | ERROR EXTERNAL<br>PRINTER     | OFF            | 0  | <b>⊑</b> 3    | Ę               | <u>ی</u>      | Ę            | <b>E</b> 3   |
| 253 | PRINTER PRESS-DOWN<br>TIME    | 100 ms         |    | Ę             | Ē               | Ē             | Ē            | -            |
| 254 | PRINTER RUN-UP TIME           | 100 ms         |    | 5⊒            | 5 <u>–</u>      | 6             |              | , <b>-</b>   |
| 255 | PRINT POSITION                | TOP            | 0  | s⊒            | <b>≕</b> 3      | Ē             | i            | · · · · ·    |
| 256 | PRINTER STARTSIGNAL<br>LENGTH | 20 ms          |    | -             | -               | -             | -            | ⊂3           |
| 259 | PRINTER READY<br>MESSAGE      | OFF            | 0  | Ę             | Ę               | یے<br>ا       | s⊐           | Ę\$          |
| 260 | MONITORING REEL               | OFF            |    |               | 5⊒              | £⊒            | S⊒           | -            |
| 261 | CONTACT 1                     | READY          | 1  | £⊒            | £⊒              | 5°            | £⊒           | 5 <u>-</u>   |
| 262 | CONTACT 2                     | ALARM          | 2  | 3-3           | 5               | 3 <u>–</u>    | 9 <u>–</u>   | 5 <u>-</u>   |
| 263 | CONTACT 3                     | LAMP           |    |               | £⊒              | 5 <b>.</b>    | 5⊒           | 5 <u>–</u>   |
| 264 | INPUT 1                       | OFF            |    |               | S⊒              | 5 <sup></sup> | C            | 5=-          |
| 265 | APLIKATOR PRESS-<br>DOWN TIME | 200 ms         |    | Ę             | s<br>S          | Ē             | Ē            | -            |
| 266 | APLIKATOR RUN-UP TIME         | 250 ms         |    | s=            | <b>⊑</b> 3      | 6             | Ē            | -            |
| 267 | START EDGE                    | FALLING        | 0  | s⊒            | 5 <b>-</b>      | 5 <b>-</b> 2  | 5 <b>-</b> 2 | 5 <b>-</b>   |
| 268 | PRINTER CLOCK<br>MULTIPLIK.   | 2.0            |    |               |                 |               |              | <b>-</b> C   |
| 273 | AC1 DRIVE                     | 0.0            |    | -             |                 | <b>∷</b> ⊒    |              | -            |
| 274 | AC1 STOP DELAY                | OFF            |    |               |                 | 3 <b>-</b>    |              | -            |
| 276 | DISPENSER SPEED               | 20 m/s         |    | °L 🔿 🚈        | °L 🔿 🊈          | & ⇒ 🚈         | 3 <b>-</b> 2 | 2 <b>-</b> 2 |
| 277 | DISPENSER<br>ACCELERATION     | 25 m/s²        |    | e;            | <b>=</b> 3      | s<br>⊂3       | s<br>S       | <b>⊑</b> 3   |
| 278 | DISPENSER STEP WIDTH          | 0.2 mm         |    | 5⊐            | 5⊒              | S⊒            | s⊒ .         | 5 <u>–</u>   |
| 279 | SPEED OFFSET +/-              | 0 %            |    | 5⊐            | £⊒              | 5 <u>-</u>    | Ē            | 5=           |
| 280 | DISPENSER<br>MAX.FREQUENCY    | 4,000 Hz       |    | <b></b> ⊂3    | e-C             | £             | -            | -            |

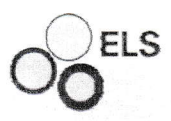

# Operation

| No. | Parameter text               | ELS Default         | ELS<br>200-SC             | ELS<br>200-SC/2                                | ELS<br>200     | ELS<br>500     | ELS<br>620              |
|-----|------------------------------|---------------------|---------------------------|------------------------------------------------|----------------|----------------|-------------------------|
| 283 | LONGITUDINAL STROKE<br>SPEED | 16 m/s              |                           | -<br>-                                         | -              | £⊒             |                         |
| 284 | LONGITUDINAL STROKE<br>ACCEL | 2 m/s <sup>2</sup>  | -                         | -                                              |                | £              | £                       |
| 285 | TRANSPORT UNIT SPEED         | 20 m/s              | 66.5 <del>.</del> 6.4     |                                                | -<br>-         | <b>⊂</b> 3     | -                       |
| 286 | TRANSPORT UNIT ACCEL         | 25 m/s <sup>2</sup> | 195 A-                    | - 199                                          | -              | <b></b> ⊂3     | -                       |
| 290 | LABELS DISTANCE              | 40 mm               | 5°                        | 5 <b>1</b>                                     | 6              | 1- 18 <u>1</u> | -                       |
| 299 | APPLICATOR START<br>DELAY    | 250 ms              | ⊂3                        | <b>≕</b> 3                                     | Ē              | 2011 - 1       | 1                       |
| 300 | TRANSPORT UNIT<br>ADVANCE    | 520 mm              | -                         |                                                | •              | 3 <b>-</b> 2   | 5-a                     |
| 335 | APPLICATOR BLOWING           | 100 ms              | £                         | <b></b> ⊂€                                     | Ē              | -              | 1211 1 <mark>-</mark> - |
| 402 | PCMCIA-CARD                  | OFF                 | 10 - AN                   |                                                | t              | İ              | İ                       |
| 403 | SPEED SM1 MAX                | 20.0 m/min          |                           |                                                | Í              | İ              | İ                       |
| 404 | QUANTITY COUNTER             | 0                   |                           | $-\frac{1}{2}\sum_{i=1}^{n-1}\sum_{j=1}^{n-1}$ | İ              | İ              | İ                       |
| 409 | CYCLETIME BEST OF            | 0.0 T/min           | -                         |                                                | İ              | İ              | i                       |
| 410 | DATE / TIME                  | dd.mm.yy<br>hh.mm   |                           | <b>E</b> C                                     | i ⊂3           | i ⊑3           | i⊑3                     |
| 419 | PCMCIA-CARD BACKUP           | ENTER = OK          | 影响和教徒                     | €.                                             | €G             | <b></b> ⊂3     | 5 <u> </u>              |
| 420 | PCMCIA-CARD RESTORE          | ENTER = OK          |                           | 5 <u></u>                                      | 5-             | 5              | 5                       |
| 421 | ERROR MEMORY                 | 99 0                |                           |                                                | t              | İ              | i                       |
| 428 | PASSWORD SERVICE             | 0000                | 69-9-1-33                 |                                                | 5 <sup>1</sup> | s<br>⊒         | S=                      |
| 433 | SYSTEM SETUP                 | ENTER = OK          | 19 1 <mark>-</mark> 19 1- |                                                | 5 <b>.</b>     | s⊒             | 5 <b>-</b>              |
| 434 | QUANTITY<br>COUNTER=00000    | ENTER = OK          | •                         | tan Perior                                     | t              | İ              | İ                       |
| 441 | AUTOMATIC MODE               | 1 h                 | · · · · · ·               |                                                | İ              | İ              | İ                       |
| 442 | LABEL MATERIAL<br>ADVANCE    | 0 m                 | -                         | e:C                                            | İ              | İ              | İ                       |
| 443 | CHANGE PASSWORD              | 123                 |                           | <b>≕</b> 3                                     | 5              | 2 <b>-</b>     |                         |

#### Operation

#### **Parameter description**

The following is a description of the individual parameters. The checkmarks indicate for which model series these parameters can be set.

## 7.6.1 3ob / 🖾→ LOAD JOB

LS

| ELS200-SC | ELS200 | ELS500 | ELS620 |
|-----------|--------|--------|--------|
| ~         | 1      | ~      | 1      |

*Load job*, all machine settings which were stored under the job number are loaded. (- no job stored)

# 7.6.2 d5P / 🌣 DISPLAY CONTRAST

| ELS200-SC | ELS200 | ELS500 | ELS620 |
|-----------|--------|--------|--------|
| ~         | ~      | ~      | 1      |

The brightness of the display can be adjusted with the "+" or "-" keys.

#### 7.6.3 <sup>APP</sup> / <sup>•</sup><sup>#</sup> APLIKATOR

| ELS200-SC | ELS200 | ELS500 | ELS620 |
|-----------|--------|--------|--------|
| 1         | ~      |        |        |

The optional applicator for manual start can be switched on or off with the "+" or "-" keys.

# 7.6.4 <sup>□-5</sup> / → STORE JOB

| ELS200-SC | ELS200 | ELS500 | ELS620 |
|-----------|--------|--------|--------|
| ~         | ~      | ~      | ~      |

*Store job*, all machine settings are stored under the selected job number.

## 7.6.5 <sup>]-님</sup> / 図 DELETE JOB

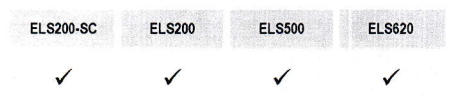

*Delete job*, all machine settings which were stored under the job number are deleted.

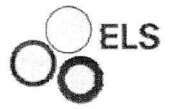

#### 7.6.6 207 EXTERN REWINDING

| ELS200-SC | ELS200 | ELS500 | ELS620 |
|-----------|--------|--------|--------|
| 1         | ~      | ~      |        |

If a pneumatic backing paper rewinder is fitted, this can be switched on or off during the test run for measuring the label length.

With narrow label material this should be switched off to avoid tearing of the label material.

- 0 Off Switched off during the test run.
- 1 On Switched on during the test run.

# 7.6.7 212 QUANTITY OF LABELS

| ELS200-SC | ELS200 | ELS500 | ELS620 |
|-----------|--------|--------|--------|
| ✓         | ~      |        |        |

In the operational sequence "Multiple dispense", the number of labels per start signal to be dispensed can be entered with this setting value.

#### 7.6.8 224 ERROR MEMORY

| ELS200-SC | ELS200 | ELS500 | ELS620 |
|-----------|--------|--------|--------|
|           | ~      | 1      | ✓      |

Display of the last 100 error messages (important for service work).

Last error message, further error messages can be displayed with the keys "+" or "-".

## 7.6.9 228 MODE OF OPERATION (OP, UP, EF, OU, CONTINUOUS PRINTING)

0

| ELS200-SC    | ELS200 | ELS500 | ELS620 |
|--------------|--------|--------|--------|
| $\checkmark$ | ~      | ~      | 1      |

Pre-selection of the labelling machine type, determined by the mechanical design of the machine.

## 7.6.10 230 MODE QUANTITY COUNTER

| ELS200-SC | ELS200 | ELS500   | ELS620 | Pre-selectio | n of the operating mode of the integrated label counter.                                                                                                    |
|-----------|--------|----------|--------|--------------|----------------------------------------------------------------------------------------------------|
|           | ✓      | <b>~</b> |        | OFF<br>TOTAL | The label counter is switched off.<br>The label counter works by counting <i>upwards</i> on an aggregate basis.                                                             |
|           |        |          |        | LIMIT        | The label counter works by counting <i>upwards starting with 0</i> . If the label counter has reached the setting "232 QUANTITY SELECTION" (Setup menu), the machine stops. |

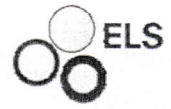

## 7.6.11 232 QUANTITY SELECTION

| ELS200-SC | ELS200 | ELS500 | ELS620 |  |
|-----------|--------|--------|--------|--|
|           | 1      | ~      |        |  |

Pre-selection of the operating mode of the integrated label counter.

1000

The required quantity, which is processed when the label counter is switched on, is entered with this setting.

## 7.6.12 234 STARTSIGNAL LENGTH MINIMUM

| ELS200-SC | ELS200 | ELS500 | ELS620 |
|-----------|--------|--------|--------|
| 1         | ~      |        |        |

Pre-selection of the minimum length of the start signal. Its purpose is to avoid any false tripping by, for example, bouncing relay contacts.

## 7.6.13 235 DISTANCE PEC DISP.EDGE

| ELS200-SC | ELS200 | ELS500 | ELS620 |
|-----------|--------|--------|--------|
| ~         | 1      | ~      |        |

Adjustment setting of the distance from the label PEC to the dispensing edge. This setting value helps the label dispenser controls to position the label at the dispensing edge.

#### 7.6.14 236 MISSING LABEL PROCEDURE

| ELS200-SC | ELS200 | ELS500 | ELS620 | Pre-            | selection of the op | perating mode in case of missing labels on                                                                  |
|-----------|--------|--------|--------|-----------------|---------------------|----------------------------------------------------------------------------------------------------|
| ~         | ~      | ~      |        | the label reel. |                     |                                                                                                    |
|           |        |        |        | 0               | ALARM3/OFF          | Error message after 3 consecutively missing labels; the missing labels are <i>not</i> dispensed afterwards. |
|           |        |        |        | 1               | ALARM3/ON           | Error message after 3 consecutively<br>missing labels; the missing label is<br>dispensed afterwards.        |
|           |        |        |        | 2               | ALARM1/OFF          | Error message after 1 missing label.                                                                        |

#### 7.6.15 241 ENCODER DIRECTION

| ELS200-SC | ELS200 | ELS500 | ELS620 |
|-----------|--------|--------|--------|
| ~         | ~      | ~      |        |

The rotating direction of the rotary encoder is analysed. If the rotating direction is incorrect, an error message is issued.

| 0 | OFF  | Encoder not present or switched off.         |
|---|------|----------------------------------------------|
| 1 | ON 🗘 | Clockwise rotating direction of the encoder. |
| 2 | ON 🕈 | Counterclockwise rotating direction of the   |

Operation

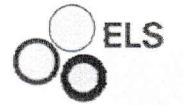

#### 7.6.16 244 OFFSET PEC ADJUSTMENT

| ELS200-SC | ELS200 | ELS500 | ELS620 |
|-----------|--------|--------|--------|
| ~         | ~      | ~      |        |
|           |        |        |        |

During the PEC adjustment, the controls measure the transparency of the backing paper. The measured value is then increased by the offset to guarantee a safe margin in the measuring of the backing paper.

If, after the successful PEC adjustment has been carried out, the light beam LED flickers *when the backing paper is moved*, increase this value.

If, after the successful PEC adjustment has been carried out, the light beam LED flickers *when the backing paper is moved with the label* (not within the label gap!), reduce this value.

# 7.6.17 245 / 🚔 STARTDELAY

| ELS200-SC | ELS200 | ELS500 | ELS620 |
|-----------|--------|--------|--------|
| 1         | 1      | 1      | 1      |

Adjustment of the delay time of the start signal in automatic operation.

# 7.6.18 246 / 🖅 POSITION EDGE

ELS200-SC ELS200 ELS500 ELS620

Input of label position at the dispensing edge in mm.

# 7.6.19 248 TRANSPORT UNIT STBY DELAY

ELS200-SC ELS200 ELS500

ELS620

Setting of the time after which the transport unit fans are switched off if no start signal is received from the packaging machine.

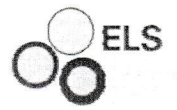

# 7.6.20 250 PRINTER

| ELS200-SC    | ELS200 | ELS500 | ELS620       | Pre-s | selection of an optic | onal printer.                                                                                                    |
|--------------|--------|--------|--------------|-------|-----------------------|----------------------------------------------------------------------------------------------------|
| $\checkmark$ | ~      | ~      | $\checkmark$ | 0     | OFF                   | No printer fitted.                                                                                                    |
|              |        |        |              | 1     | EXTERN                | An external printer is fitted.                                                                                                    |
|              |        |        |              | 2     | RDW-1                 | An <i>integrated rotary printer</i> with a printing cylinder diameter of 42 mm and a <i>dispensing length of 142 mm</i> (single cam).          |
|              |        |        |              | 3     | RDW-2                 | An <i>integrated rotary printer</i> is fitted with a printing cylinder diameter of 42 mm and a <i>dispensing length of 71 mm</i> (double cam). |
|              |        |        |              | 4     | ELS190/ELS191         | A TT-ELS190 / ELS191 printer is fitted.                                                                                                    |
|              |        |        |              | 5     | INKJET                | An INKJET printer is fitted.                                                                                                    |

# 7.6.21 252 ERROR EXTERNAL PRINTER

| ELS200-SC | ELS200       | ELS500 | ELS620 | Evaluation of an error signal of the external printer. |          |                                                                                                    |
|-----------|--------------|--------|--------|--------------------------------------------------------|----------|----------------------------------------------------------------------------------------------------|
| 1         | $\checkmark$ | ~      | 1      | 0                                                      | OFF      | No evaluation of the error signal from the external printer.                                                                                  |
|           |              |        |        | 1                                                      | ALARM NC | Error signal evaluation is switched on; the signal is evaluated as a <i>closed contact</i> . The error signal is given via plug connector X4. |
|           |              |        |        | 2                                                      | ALARM NO | Error signal evaluation is switched on; the signal is evaluated as an <i>open contact</i> . The error signal is given via plug connector X4.  |

## 7.6.22 253 PRINTER PRESS-DOWN TIME

ELS200-SC ELS200 ELS500 ELS620

Adjustment of the press-on time of the printer block in the case of a hot foil or stamp printing unit.

#### 7.6.23 254 PRINTER RUN-UP TIME

| ELS200-SC | ELS200 | ELS500 | ELS620 |
|-----------|--------|--------|--------|
| ~         | ~      | ~      | 1      |

Adjustment of the run-up time of the printer block in the case of a hot foil or stamp printing unit.

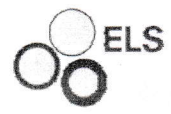

label.

Operation

## 7.6.24 255 PRINT POSITION

| ELS200-SC    | ELS200 | ELS500 | ELS620 |
|--------------|--------|--------|--------|
| $\checkmark$ | ~      | ~      |        |
|              |        |        |        |

Adjustment of the print position in the case of a hot foil or stamp printing unit.

| 0 | begin | Print on the first part of the label. |
|---|-------|---------------------------------------|
| 1 | end   | Print on the second part of the la    |

Print on both parts of the label.

## 7.6.25 256 PRINTER STARTSIGNAL LENGTH

2

both

| ELS200-SC | ELS200 | ELS500 | ELS620                |
|-----------|--------|--------|-----------------------|
|           |        |        | <ul> <li>✓</li> </ul> |

Adjustment of the start signal length for an external inkjet printer.

# 7.6.26 260 MONITORING REEL

| ELS200-SC | ELS200 | ELS500 | ELS620 |
|-----------|--------|--------|--------|
| ~         | ~      | 1      |        |

| Activation of the optional reel end monitoring. |                                                                                          |  |  |  |
|-------------------------------------------------|------------------------------------------------------------------------------------------|--|--|--|
| OFF                                             | No reel end monitoring.                                                                  |  |  |  |
| WARNING                                         | The input signal of the reel end monitoring is evaluated as <i>an end reel warning</i> . |  |  |  |
| ERROR                                           | The input signal of the reel end monitoring is evaluated as an <i>error</i> .            |  |  |  |

## 7.6.27 261 CONTACT1, 262 CONTACT2, 263 CONTACT3

| ELS200-SC | ELS200 | ELS500 | ELS620 | Ρ |
|-----------|--------|--------|--------|---|
| ~         | ~      | 1      | 1      | S |
|           |        |        |        |   |
|           |        |        |        |   |
|           |        |        |        |   |
|           |        |        |        | 2 |
|           |        |        |        |   |
|           |        |        |        | 2 |
|           |        |        |        |   |
|           |        |        |        |   |
|           |        |        |        |   |
|           |        |        |        | 3 |
|           |        |        |        |   |
|           |        |        |        |   |
|           |        |        |        |   |
|           |        |        |        | , |
|           |        |        |        |   |

Potential-free relay contacts for evaluation in machines synchronised before or after the labeller.

| 0 | OFF        | No signal output.                                                                                                    |
|---|------------|----------------------------------------------------------------------------------------------------|
| 1 | READY      | The contact is opened <i>during the labelling cycle</i> .                                                                                                    |
| 2 | ALARM      | The contact is closed <i>in the event of an error</i> in the controls.                                                                                       |
| 3 | DISPENSING | The contact is closed <i>during the label dispensing process</i> .                                                                                           |
| 4 | STOCK      | The contact is closed when the min. reel diameter is reached.                                                                                                |
| 5 | LAMP       | The contact is closed <i>in the event of an</i><br><i>error</i> , it flashes periodically every second<br>if there are any displayed <i>error messages</i> . |
| 6 | AUTO       | The contact is closed in <i>automatic</i> operation.                                                                                                    |
| 7 | APLIKATOR  | The contact is closed in parallel to the <i>press-on</i> [OUT1] output.                                                                                      |

Operation

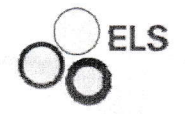

| 1.0.20 204 INFUT I | .6.28 264 INPU | T 1 |  |
|--------------------|----------------|-----|--|
|--------------------|----------------|-----|--|

| ELS200-SC | ELS200 | ELS500 | ELS620 |
|-----------|--------|--------|--------|
| ~         | ~      | ~      | ~      |
|           |        |        |        |

Potential-free optocoupler input.

|            | see ap is in the man                                                                                                    |
|------------|----------------------------------------------------------------------------------------------------|
| OFF        | No signal evaluation.                                                                                                    |
| ALARM NC   | The input works as an error input; the <i>error</i> signal is evaluated as a closed contact.                                                                                                    |
| ALARM NO   | The input works as an error input; the error signal is evaluated as an open contact.                                                                                                    |
| START NC   | The input is combined with the start signal; at an <i>active</i> input, the start signal is evaluated.                                                                                                    |
| START NO   | The input is combined with the start signal; at an <i>inactive</i> input, the start signal is evaluated.                                                                                                    |
| HAND/CYCLE | ELS5xx:                                                                                                    |
|            | If an optional pushbutton has been connected,<br>a brief push on this button will launch a manual<br>start while a prolonged push on the button will<br>initiate a complete cycle process.                          |
|            | ELS2xx:                                                                                                    |
|            | If an optional pushbutton has been connected,<br>a brief push on this button will launch a manual<br>start while a prolonged push on the button will<br>initiate a measuring run for measuring the label<br>length. |
| LABELCHECK | The sensor for monitoring the label spacing is activated for the ELS521/ELS531 machine types.                                                                                                    |

#### 7.6.29 265 APLIKATOR PRESS-DOWN TIME

| ELS200-SC | ELS200 | ELS500 | ELS620 |
|-----------|--------|--------|--------|
| 1         | 1      | 1      |        |

Adjustment of the press-on time of an applicator that may have been fitted.

#### 7.6.30 266 APLIKATOR RUN-UP TIME

| ELS200-SC | ELS200 | ELS500 | ELS620 |
|-----------|--------|--------|--------|
| ~         | ~      | ~      |        |

Adjustment of the run-up time of an applicator that may have been fitted.

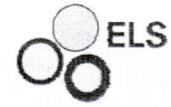

## 7.6.31 267 START EDGE

| ELS200-SC    | ELS200 | ELS500 | ELS620 |
|--------------|--------|--------|--------|
| $\checkmark$ | ~      | ~      | ~      |
|              |        |        |        |
|              |        |        |        |
|              |        |        |        |

Adjustment of the start trigger for the automatic operation with which the labelling cycle is started.

inactive to active)

| 0 | FALLING | Start with falling edge of trigger signal (from |
|---|---------|-------------------------------------------------|
|   |         | active to inactive)                             |
| 1 | RISING  | Start with rising edge of trigger signal (from  |

#### 7.6.32 268 PRINTER CLOCK MULTIPLIK.

| 1.1.1.1.1.1.1.1.1.1.1.1.1.1.1.1.1.1.1.1. | STREET PRIME | 100000000000000000000000000000000000000 | IN THE POPULATION |
|------------------------------------------|--------------|-----------------------------------------|-------------------|
| ELS200-SC                                | ELS200       | ELS500                                  | ELS620            |
|                                          |              |                                         |                   |
|                                          |              |                                         | de la com         |
|                                          |              |                                         | 1                 |

The readout of the stepper motor increments is given in a resolution of 0.1mm steps. Should the Inkjet printer require another stepper resolution, this can be entered in this setting value.

## 7.6.33 273 AC1 DRIVE

| ELS200-SC | ELS200 | ELS500 | ELS620 |
|-----------|--------|--------|--------|
|           | ~      |        |        |

If this value is greater than zero, the conveyor is switched on. The set value (15/30/45/60/M/MIN) gives the maximum speed achievable.

### 7.6.34 274 AC1 STOPDELAY

| ELS200-SC | ELS200 | ELS500 | ELS620 |
|-----------|--------|--------|--------|
|           | ~      |        |        |

In the event of an error or a machine stop, this setting value gives the time between the switching off of the conveyor and actual stopping of it.

- OFF No switch off delay, drive keeps running.
- 1s Switch off delay of 1sec.
- 2s Switch off delay of 2sec.
- 5s Switch off delay of 5sec.
- 10s Switch off delay of 10sec.

#### 7.6.35 276 / 22 **DISPENSER SPEED** ELS500

Pre-selection of the dispensing speed in m/min.

#### 7.6.36 277 DISPENSER ACCELERATION

**ELS620** 

| ELS200-SC | ELS200 | ELS500       | ELS620 |
|-----------|--------|--------------|--------|
| 1         | ~      | $\checkmark$ |        |

ELS200

Pre-selection of the maximum acceleration of the dispenser stepper motor (depending on the motor type and on the label material).

ELS200-SC

#### 7.6.37 278 DISPENSER STEP WIDTH

| ELS200-SC | ELS200 | ELS500 | ELS620 |
|-----------|--------|--------|--------|
| ~         | ~      | ~      |        |

ELS

Pre-selection of the resolution of the mechanical transmission of the drive within the labelling head (determined by the manufacturer, must not be changed).

| 0.1MM   | One step of the stepper motor corresponds to 0.1   |
|---------|----------------------------------------------------|
|         | mm of label advance.                               |
| 0.2MM   | One step of the stepper motor corresponds to 0.2   |
|         | mm of label advance.                               |
| 0 21414 | One stop of the stopper mater corresponds to $0.2$ |

#### 0.3MM One step of the stepper motor corresponds to 0.3 mm of label advance.

#### 7.6.38 279 SPEED; OFFSET +/-

| ELS200-SC | ELS200 | ELS500 | ELS620 |
|-----------|--------|--------|--------|
| ~         | ~      |        |        |

With this parameter the labelling speed can be adjusted slower or faster. The value is given in a percentage of the actually set labelling speed.

#### 7.6.39 280 DISPENSER MAX.FREQUENZ

| ELS200-SC    | ELS200       | ELS500 | ELS620 |  |
|--------------|--------------|--------|--------|--|
| $\checkmark$ | $\checkmark$ |        |        |  |

Pre-selection of the maximum dispensing speed in m/min (determined by manufacturer, must not be changed).

400 = 4,000Hz V<sub>max</sub> SW=0.2mm = 48 m/min; V<sub>max</sub> SW=0.3mm = 72 m/min.

# 7.6.40 283 LONGITUDINAL STROKE SPEED

**ELS620** 

ELS500

Pre-selection of the speed of the longitudinal shift unit in m/min.

#### 7.6.41 284 LONGITUDINAL STROKE ACCEL

| ELS200-SC | ELS200 | ELS500 | ELS620 |
|-----------|--------|--------|--------|
|           |        | ~      | ~      |

Pre-selection of the speed of the longitudinal shift unit in m/min. Pre-selection of the maximum acceleration of the stepper motor of the longitudinal shift unit (depending on the motor type).

#### 7.6.42 285 TRANSPORT UNIT SPEED

ELS500 ELS620 Pre-selection of the speed of the transport unit in m/min.

ELS200-SC

ELS200-SC

**ELS200** 

ELS200

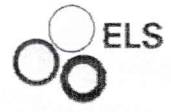

#### 7.6.43 286 TRANSPORT UNIT ACCEL

| ELS200-SC | ELS200 | ELS500 | ELS620 |
|-----------|--------|--------|--------|
|           |        |        |        |

Pre-selection of the maximum acceleration of the stepper motor of the transport unit (depending on the motor type).

## 7.6.44 290 LABELS DISTANCE

| ELS200-SC | ELS200 | ELS500 | ELS620 |
|-----------|--------|--------|--------|
| ~         | ~      |        |        |

In the operational sequence "Multiple dispense", the distance between the labels to be dispensed can be entered with this setting value.

# 7.6.45 299 APLIKATOR STARTDELAY

| ELS200-SC | ELS200 | ELS500 | ELS620 |
|-----------|--------|--------|--------|
| ~         | ~      |        |        |

In the operational sequence "Pneumatic applicator" *⇒ Dispense-Delay-Press-on* [*OUT1*] , the time between the start signal and OUT1 (Press-on) can be entered with this setting value.

#### 7.6.46 300 TRANSPORT UNIT ADVANCE

#### 7.6.47 335 APPLICATOR BLOWING TIME

| ELS200-SC    | ELS200 | ELS500 | ELS620 |
|--------------|--------|--------|--------|
| $\checkmark$ | ~      |        |        |

In the operational sequences nos. 10+11+12+13, the blow-on time can be entered with this setting value.

### 7.6.48 404 QUANTITY COUNTER

| ELS200-SC | ELS200 | ELS500 | ELS620 |
|-----------|--------|--------|--------|
|           |        |        |        |

Display of the current count rate of the label counter.

Operation

## 7.6.49 419 PCMCIA CARD BACKUP

| ELS200-SC | ELS200 | ELS500 | ELS620 |
|-----------|--------|--------|--------|
| ~         | ~      | ~      | ~      |

With an integrated PCMCIA SRAM backup card (optional), all parameters and control settings can be stored. In case of service work, the original condition of the controls can be restored quickly after having replaced the mainboard.

ENTER=OK With Enter all parameters are stored on the PCMCIA SRAM card.

#### 7.6.50 420 PCMCIA CARD RESTORE

| ELS200-SC | ELS200 | ELS500 | ELS620 |
|-----------|--------|--------|--------|
| ~         | ~      | ~      | ~      |

With an integrated PCMCIA SRAM restore card (optional), all parameters and control settings can be transferred from the restore card to the controls. In case of service work, the original condition of the controls can be restored quickly after having replaced the mainboard.

ENTER=OK With Enter, all parameters are transferred from the PCMCIA SRAM card to the controls.

## 7.6.51 428 / Cod PASSWORD SERVICE

| ELS200-SC | ELS200 | ELS500 | ELS620 |  |
|-----------|--------|--------|--------|--|
| 1         | 1      | 1      | 1      |  |

With the input of the password the parameters in the SERVICE menu can be altered.

#### 7.6.52 434 QUANTITY COUNTER=00000

| ELS200-SC | ELS200 | ELS500 | ELS620 |
|-----------|--------|--------|--------|
|           |        |        |        |

ENTER=OK By activating this key  $\dashv$  the label counter is reset.

#### 7.6.53 443 CHANGE PASSWORD

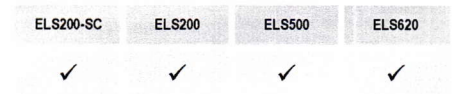

With the SERVICE menu unlocked, the password can be changed. After the controls have been switched on again, the SERVICE menu can be unlocked with this new password

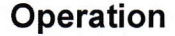

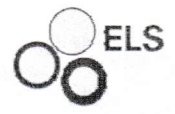

# 7.7 PEC Adjustment

During the PEC adjustment, the controls measure the transparency of the backing paper. The measured value is then increased by the offset to guarantee a safe margin in the measuring of the backing paper.

If, after the successful PEC adjustment has been carried out, the light beam LED flickers when the backing paper is moved, increase this value.

If, after the successful PEC adjustment has been carried out, the light beam LED flickers when the backing paper is moved with the label (not within the label gap!), reduce this value.

1. Hold the backing paper (2) without the label into the PEC (1).

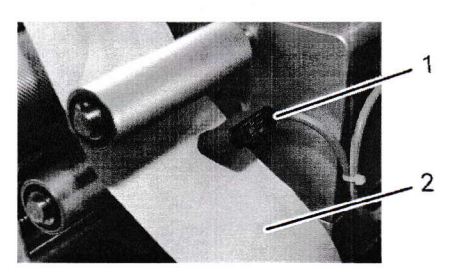

Fig. 23

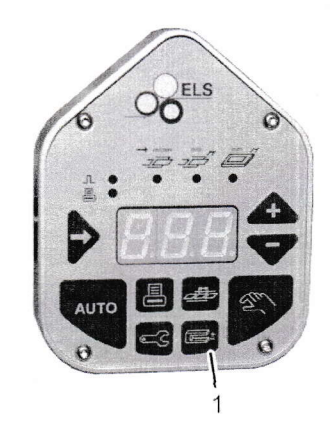

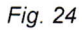

2. At the same time, press and hold the key (1) on the membrane keyboard until the flashing "-C-" on the LED display is followed by the adjusted value.

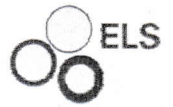

# 7.8 Insert the label backing paper

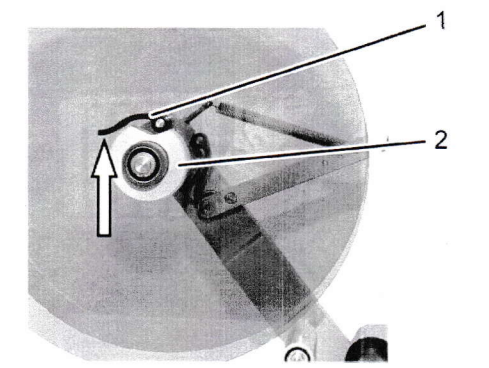

Release the clamping element (2) of the front flange wheel by 1. pressing the lever (1) in arrow direction.

Fig. 25

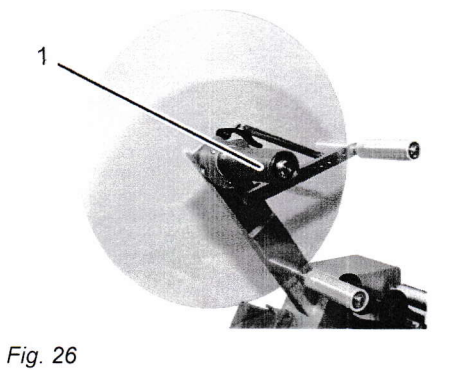

Remove the flanged wheel from the unwind reel (1). 2.

3. Slip as many filling discs (1) onto the unwind reel as required by the width of the label backing paper.

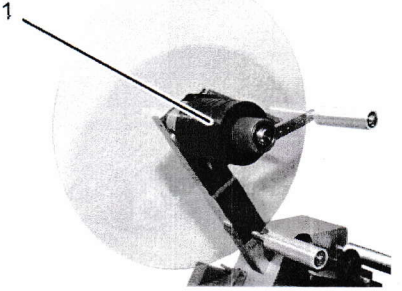

Fig. 27

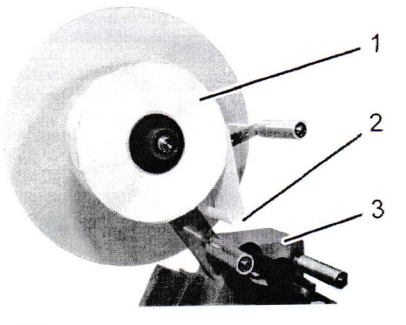

ELS

 Slip the label backing paper reel (1) with the leading edge of the paper (2) onto the filling discs towards the label dispenser.

Fig. 28

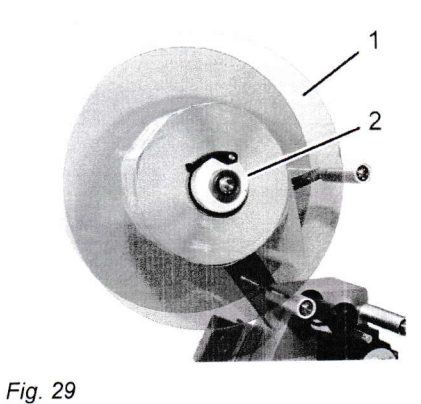

5. Slip the front flanged wheel (1) onto the unwind reel and tighten it using the clamping element (2).

6. Release the paper bracket (1): push the paper bracket (1) down in arrow direction.

Fig. 30

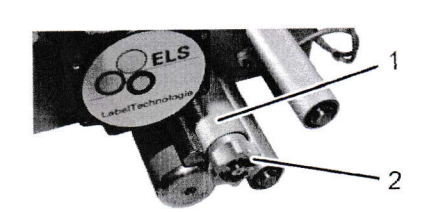

 Release the tightening roller (1): use the rotary knob (2) to turn the tightening roller counterclockwise all the way before pulling the rotary knob out as far as it will go.

Fig. 31

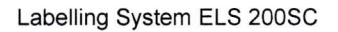

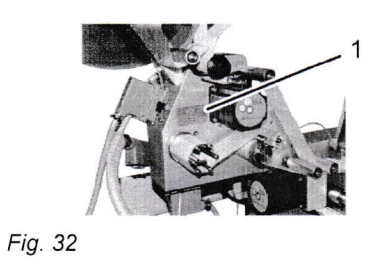

ELS

- Insert the label backing paper following the insertion scheme (1) on the labelling station. For the insertion scheme, see the Appendix.
- **9.** Make sure that the label backing paper is guided through the PEC (1).

Fig. 33

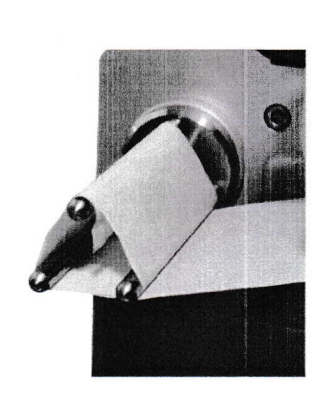

10. Guide the end of the backing strip through the coiler.

Fig. 34

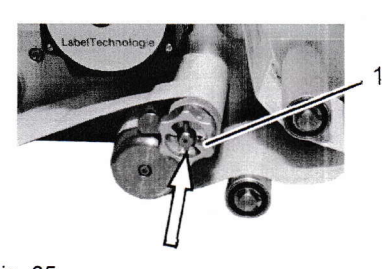

Fig. 35

**11.** Close the tightening roller: push the rotary knob (1) in arrow direction

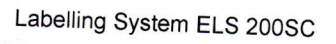

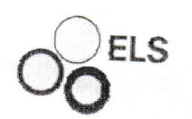

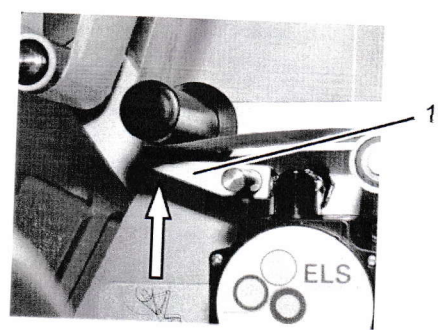

**12.** Close the paper bracket (1): push the paper bracket (1) up in arrow direction.

Fig. 36

# 7.9 Test run Label dispenser

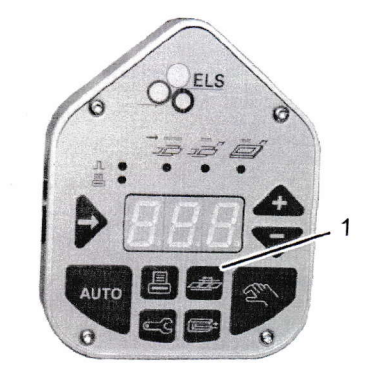

 To measure the length of the labels, press the key "TEST RUN" (1).

Fig. 37

# 7.10 Position Dispensing edge

After the "Test run Label dispenser", the label must be even  $(\pm 5 \text{ mm})$  with the dispensing edge. If this is not the case, adjust the position as necessary.

To do so:

 Press the key (1) repeatedly until the LED under the symbol (2) is lit.

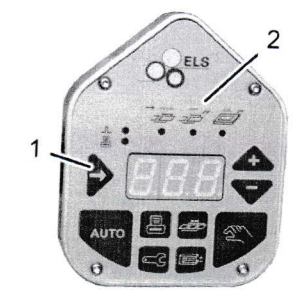

Fig. 38

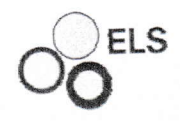

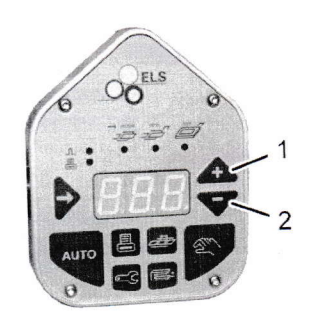

2. Use the keys (1) or (2) to adjust the value accordingly.

Fig. 39

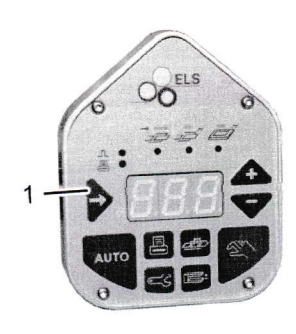

3. Confirm the value by pressing the key (1).

Fig. 40

# 7.11 Manual start Label dispenser

OCELS

To trigger a dispensing cycle:

1. Press the "MANUAL START" (1) key.

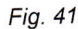

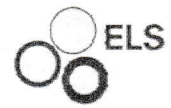

# 7.12 Automatic operation

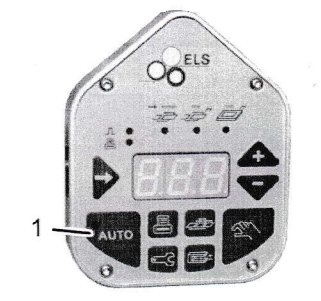

1. To activate automatic operation: Press the "AUTOMATIC MODE" (1) key. At every start signal, a complete label dispensing cycle is carried out.

Fig. 42

# 7.13 Shut-down in events of emergency

In dangerous situations machine movements must be stopped and the power supply switched off as quickly as possible.

#### Shut-down in events of emergency

In dangerous situations proceed as follows:

- 1. Use the nearest emergency stop switch to trigger an emergency stop.
- 2. Inform responsible persons at the place of action.
- 3. Call for medical help and fire brigade.
- Rescue persons from the danger zone, apply First Aid measures.
- **5.** Switch off the main switch and secure against switching on again.
- 6. Keep access ways clear for rescue vehicles.
- 7. Inform the responsible authorities, if required by the severity of the incident.
- 8. Deploy expert personnel to rectify the fault.

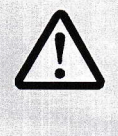

#### WARNING!

Danger to life caused by too early switching on again!

Danger to life for all persons in the danger zone when switching the machine back on.

Therefore:

- Before switching on again make sure that no persons are inside the danger zone.
- **9.** Check the machine and ensure that all safety features have been installed and are fully functional before restarting the machine.

After rescue measures

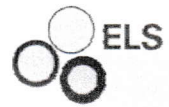

Troubleshooting

# 8.2 Malfunction Indicators

The following devices indicate malfunctions:

The LED display (1) of the controls shows the error number.

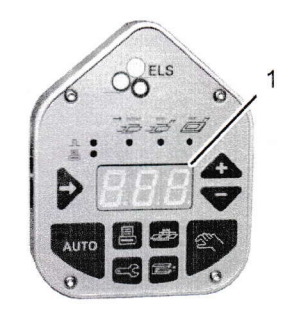

Fig. 43

# Troubleshooting

# 8.3 Error and information messages

Main error groups

ELS

| No. | Error/Note                |
|-----|---------------------------|
| 20  | SYSTEM ERROR              |
| 30  | ERROR LONGITUDINAL STROKE |
| 40  | ERROR TRANSPORT UNIT      |
| 50  | NOTE                      |
| 60  | ERROR ENCODER             |
| 70  | ERROR DATA INPUT          |
| 80  | ERROR LABELLER            |
| 150 | NOTE                      |

# 8.4 Trouble shooting chart

| Message/Description                                                                                 | Possible cause                                                                                                    | Troubleshooting                                                                                                    | Execution                   |
|----------------------------------------------------------------------------------------------------|----------------------------------------------------------------------------------------------------|----------------------------------------------------------------------------------------------------|-----------------------------|
| 21 +24V MISSING – FUSE<br>CHECK!<br>Defective fuse on the 24V<br>load and sensor voltage<br>circuit | <ul> <li>Short circuit or<br/>overload of the 24 V<br/>voltage circuit</li> <li>e.g. valve in transport<br/>unit defective or cable<br/>break</li> <li>Incorrect connection of<br/>an external unit or units</li> </ul> | <ul> <li>Replace fuse</li> <li>Replace valve</li> <li>Check connection of external units</li> </ul>                                    | Trained electrician         |
| 22 EXTERNAL ERROR<br>SIGNAL<br>External error signal at the<br>plug connector input "INPUT"         | <ul> <li>external error reported<br/>by the plug connector<br/>"INPUT"</li> </ul>                                                                                                    | ⇒ Operating instructions<br>for the external source                                                                                    | Machine setter,<br>Operator |
| 23 INTERNAL ERROR<br>A fault has occurred in the<br>internal programme<br>sequence                  | Error in the program<br>sequence                                                                                                    | <ul> <li>Switch off the controls<br/>and switch them on<br/>again</li> <li>If the fault reoccurs,<br/>call the service line</li> </ul> | Operator                    |

#### Message/Description

#### **31 NO FUNCTION!**

On the measuring run of the longitudinal shift unit, the sliding block used to set the machine zero point has not been cleared or the sensor is still in the engaged position.

#### **32 MACHINE ZERO NOT** REACHED!

On the measuring run of the longitudinal shift unit, the zero point has not been reached.

#### **33 FINAL POSITION REACHED!**

The longitudinal shift unit is travelling to its outermost limit.

#### 34 NO SYNCHRONISATION I.

On the measuring run of the longitudinal shift unit, the middle synchronisation point has not been travelled over.

#### **35 NO BASIC POSITION!**

With selection of "Automatic mode ON", the longitudinal shift unit is not in its basic start position.

#### **36 MEASURING RUN NOT** CARRIED OUT!

With selection of "Automatic mode ON", no test run of the longitudinal shift unit has yet been carried out.

| ssible cause          | Troubleshooting   | Exe |
|-----------------------|-------------------|-----|
| The initiator is set  | Set the initiator | Mad |
| incorrectly or faulty | Check the sliding | ope |

- The longitudinal s 100 unit is not carrying any movement du fault in the steppe motor power amp
- Controls Quick sto 關於 switched on

Possible cause

100

The initiator used No. final position dete is set incorrectly c faulty

The longitudinal s 100 unit is not carrying any movement du fault in the steppe motor power amp

The distance from machine zero pos to its final position smaller than the s the row distances selected

- The initiator is set incorrectly or fault
- Incorrect input for length and offset longitudinal shift u
- No "Test run Longitudinal shift has been carried
- "Manual start STATE OF Longitudinal shift has been carried

No "Test run 100 Longitudinal shift has been carried

#### Labelling System ELS 200SC

#### Troubleshooting

|                                                                 | Tr       | oubleshooting                                                                                                   | Execution                   |
|-----------------------------------------------------------------|----------|----------------------------------------------------------------------------------------------------|-----------------------------|
| y<br>hift<br>g out<br>le to a<br>r<br>lifier<br>op              |          | Set the initiator<br>Check the sliding<br>block of the<br>longitudinal shift unit<br>Check the stepper<br>motor | Machine setter,<br>operator |
| for<br>ction<br>or<br>hift<br>g out<br>lie to a<br>er<br>lifier |          | Set the initiator<br>Check the sliding<br>block on the rail<br>Check the stepper<br>motor                       | Machine setter,<br>operator |
| n the<br>sition<br>n is<br>sum of                               |          | Change positioning<br>parameters                                                                                | Machine setter,<br>operator |
| ty<br>the<br>of the<br>unit                                     | 11<br>11 | Check initiator<br>Check positioning<br>parameters                                                              | Machine setter,<br>operator |
| unit"<br>out<br>unit"<br>out                                    |          | Carry out a test run of<br>the longitudinal shift<br>unit                                                       | Operator                    |
| unit"<br>out                                                    |          | Carry out a test run of<br>the longitudinal shift<br>unit                                                       | Operator                    |

# Troubleshooting

| Message/Description                                                                                                    | Possible cause                                                                                                   | Troubleshooting                                                                                                    | Execution                   |
|----------------------------------------------------------------------------------------------------|----------------------------------------------------------------------------------------------------|----------------------------------------------------------------------------------------------------|-----------------------------|
| <b>41 POSITION NOT</b><br><b>POSSIBLE !</b><br>A set value for positioning is<br>incorrect and cannot be<br>reached.                           | one of the selected<br>values is greater than<br>the operating range of<br>the machine                           | Change value                                                                                                    | Machine setter,<br>operator |
| 42 OFFSET TRANSPORT<br>UNIT TO SMALL!<br>The offset of the transport<br>unit is smaller than half of the<br>measured label length.             | incorrect input value or<br>the measuring run for<br>label length has altered<br>the positional values           | Alter input value or<br>carry out measuring<br>run for label length                                                                                  | Machine setter,<br>operator |
| 43 QUICK STOP BUTTON<br>ACTUATED !                                                                                                    | The quick stop button was<br>pressed                                                                             |                                                                                                    |                             |
| 51 PRESELECTED<br>QUANTITY REACHED !                                                                                                    | The pre-selected number<br>counter was switched on,<br>and the counter has<br>reached the pre-selected<br>number |                                                                                                    |                             |
| 62 PRODUCT SPEED TO<br>HIGH !<br>The product flow speed at<br>the time of the start signal is<br>higher than the permitted<br>dispensing speed | Product flow speed<br>higher than configured<br>dispensing speed                                                 | <ul><li>Change product flow speed</li><li>Change parameter</li></ul>                                                                                 | Operator                    |
| 63 FALSE ENCODER<br>DIRECTION!<br>The encoder is turning in the<br>wrong direction.                                                            | <ul> <li>Encoder installed incorrectly</li> <li>Cable break</li> </ul>                                           | <ul> <li>Alter parameter "241<br/>ENCODER<br/>DIRECTION"</li> <li>Alter the fitting<br/>direction of the<br/>encoder</li> <li>Check cable</li> </ul> | Machine setter              |
| 72 PCMCIA BACKUP NOT<br>READY!<br>Backup or Restore was<br>selected and there is no<br>PCMCIA card fitted                                      | Backup or Restore was<br>selected and there is<br>no PCMCIA card fitted                                          | Insert memory card                                                                                                    | Trained electrician         |
| 73 PCMCIA WRITE<br>PROTECT!<br>Backup was selected and the<br>Write Protect of the memory<br>card is switched on                               | Backup was selected<br>and the Write Protect of<br>the memory card is<br>switched on                             | Switch off Write<br>Protect                                                                                                    | Trained electrician         |

ELS

# Troubleshooting

| Message/Description                                                                                                    | Possible cause                                                                                                    | Troubleshooting                                                                                                    | Execution                                |
|----------------------------------------------------------------------------------------------------|----------------------------------------------------------------------------------------------------|----------------------------------------------------------------------------------------------------|------------------------------------------|
| 74 FALSE JOB TYPE!<br>A Restore operation from an<br>invalid machine configuration<br>is being attempted                                        | An ELS500 backup is<br>being tried to be saved<br>on a ELS200<br>configuration or vice<br>versa                                                                                                    | Technically not<br>possible!                                                                                         |                                          |
| 75 PCMCIA ERROR!<br>Defective memory card                                                                                                    | An error was detected<br>while writing to the<br>memory card.                                                                                                    | Exchange memory<br>card                                                                                              | Trained electrician                      |
| 81 SENSOR LABELJAM<br>NOT READY                                                                                                    | Wrong light guide<br>settings                                                                                                    | Check light guide<br>setting                                                                                         | Machine setter,<br>operator              |
| The sensor for monitoring the<br>label spacing has not<br>recognised any gaps<br>between labels during the<br>measuring run for label<br>length | Light guide soiled                                                                                                    | Clean light conductor<br>with suitable cleaning<br>agent                                                             |                                          |
| 82 PEC ADJUSTMENT –<br>DARK!                                                                                                    | <ul> <li>No backing paper in the photocell</li> <li>Parameter "247<br/>OFFSET PEC<br/>ADJUSTMENT" set too high</li> <li>Cable break to the PEC (LED 1 on membrane keyboard does not switch)</li> <li>No optical sensor has been connected</li> </ul> | <ul> <li>Insert backing paper</li> <li>Set parameter</li> <li>Check cable</li> <li>Connect optical sensor</li> </ul> | Machine setter or<br>trained electrician |
| 83 PEC ADJUSTMENT –<br>LIGHT!<br>Photocell has dirt or debris<br>on it or is faulty.                                                            | <ul> <li>Cable break to the PEC<br/>(LED 1 on membrane<br/>keyboard does not<br/>switch)</li> <li>No optical sensor has<br/>been connected</li> </ul>                                                                                                | <ul> <li>Check cable</li> <li>Connect optical sensor</li> </ul>                                                      | Machine setter or<br>trained electrician |

ELS

#### Message/Description

LS

#### 84 ERROR MEASURING RUN!

Incorrect photocell adjustment (LED 1 on membrane keyboard does not switch)

# 85 MAX. QUANTITY OF LABELS REACHED!

The number of labels exceeds the length of the transport unit

# 86 PRODUCT SPACING TOO SMALL!

At least 3 products could not be labelled since the product flow gap is too close

# 87 POSITION DISP.EDGE NOT POSSIBLE!

The value for label position on the dispensing edge is not possible

#### 89 ERROR PRINTER EXTERN!

External printer gives an error signal

#### 90 ERROR INITIATOR ROTARY PRINTER!

The initiator on the rotary printer does not switch

| Labelling System ELS 200SC |
|----------------------------|
| Troubleshooting            |

|                     | Possible cause                                                                                                    | Troubleshooting                                                                                                    | Execution                             |
|---------------------|----------------------------------------------------------------------------------------------------|----------------------------------------------------------------------------------------------------|---------------------------------------|
| G                   | <ul> <li>Backing paper drive<br/>assembly not closed</li> <li>Label backing paper<br/>threaded up incorrectly</li> </ul>                                    | <ul> <li>Close drive assembly</li> <li>Check label backing paper</li> </ul>                                                                  | Machine setter,<br>operator           |
| es                  | <ul> <li>Label detection<br/>photocell incorrectly<br/>positioned</li> <li>Label detection<br/>photocell has dirt or<br/>debris on it</li> </ul>            | <ul> <li>Check label detection<br/>photocell</li> <li>Clean label detection<br/>photocell</li> </ul>                                         |                                       |
| e                   | <ul> <li>Incorrect measuring<br/>run for label length</li> <li>Parameters for film<br/>width are incorrect</li> </ul>                                       | Reduce the value                                                                                                    | Machine setter                        |
| G<br>d not<br>oduct | Check the photocell for<br>product detection to<br>ensure that it is not<br>giving several signals<br>per product                                           | <ul> <li>Increase the distance<br/>between products</li> <li>Check the sensitivity<br/>of the photocell for<br/>product detection</li> </ul> | Machine setter,<br>operator           |
| GE<br>ion<br>is not | <ul> <li>Value for position on<br/>dispensing edge is<br/>greater than label<br/>length</li> </ul>                                                          | <ul><li>Change value</li><li>select different job</li></ul>                                                                                  | Machine setter                        |
|                     | <ul> <li>Incorrect position on<br/>dispensing edge<br/>following change of<br/>label format</li> </ul>                                                      |                                                                                                    |                                       |
|                     | <ul> <li>The stored job for the<br/>incorrect label has<br/>been loaded</li> </ul>                                                                          |                                                                                                    |                                       |
|                     | <ul> <li>Clear printer error (e.g<br/>end of ribbon on a hot<br/>film or thermal transfer<br/>printer unit)</li> </ul>                                      | ⇒ Operating instructions<br>Printer                                                                                                    | Machine setter                        |
| y                   | <ul> <li>The initiator is faulty or<br/>the switching distance<br/>too great</li> <li>Cable break in the<br/>labelling head<br/>connecting cable</li> </ul> | <ul><li>Check initiator</li><li>Check cable</li></ul>                                                                                        | Machine setter or trained electrician |

# 

|          | 100 |       |       |
|----------|-----|-------|-------|
| Macco    |     | COMIN | stion |
| IVIE SSC |     |       | 11011 |
|          |     |       |       |

#### 91 TOO MANY START SIGNALS!

At least 3 start signals could not be processed

#### 92 TOO MANY CONSEC. LABELS MISSING!

The label detection photocell has not recognised any label gaps

#### 93 MEASURING RUN NOT CARRIED OUT!

The measuring run of the label length was not carried out

#### 94 STRIP END

The sensor for the end of label backing paper has recognised the end of the label reel

#### 95 LABELJAM DISPENSING EDGE

The sensor for monitoring the label spacing has not recognised any gaps between labels

#### 153 ONLY LOADING OF JOB POSSIBLE

JOB can only be loaded (factory installed and fixed job)

#### 154 DELETE JOB?

**155 JOB NAME REQUIRED** 

#### 156 PROCEED?

Confirmation request

| Labelling | System | ELS | 200SC |
|-----------|--------|-----|-------|
|-----------|--------|-----|-------|

# Troubleshooting

|                      | Possible cause                                                                                                    | Troubleshooting                                                                                                    | Execution                   |
|----------------------|----------------------------------------------------------------------------------------------------|----------------------------------------------------------------------------------------------------|-----------------------------|
| ould                 | <ul> <li>Product flow gap is too<br/>close or several signals<br/>from the product<br/>detection photocell</li> </ul>                   | <ul> <li>Check product flow gap</li> <li>Check product detection photocell</li> </ul>                                                              | Machine setter              |
| C.<br>Docell<br>abel | <ul> <li>End of label reel or<br/>label backing paper<br/>torn</li> <li>Too many missing<br/>labels on the backing<br/>paper</li> </ul> | <ul> <li>Change label reel</li> <li>Carry out label<br/>detection photocell<br/>adjustment</li> <li>Clean label detection<br/>photocell</li> </ul> | Machine setter              |
| OT<br>e              | The measuring run of<br>the label length was not<br>carried out                                                                         | <ul> <li>Carry out measuring<br/>run for label length</li> </ul>                                                                                   | Operator                    |
| f<br>Ə               | The sensor for the end<br>of label backing paper<br>has recognised the end<br>of the label reel                                         | Change label reel                                                                                                    | Operator                    |
| g the                | <ul> <li>Label jam up at the dispensing edge</li> <li>Label spacing sensor does not switch</li> </ul>                                   | <ul> <li>Remove labels</li> <li>Check label spacing sensor</li> </ul>                                                                              | Machine setter,<br>operator |
|                      |                                                                                                    |                                                                                                    |                             |
| d                    |                                                                                                    |                                                                                                    |                             |
|                      | Confirmation request<br>before permanently<br>deleting a job                                                                            |                                                                                                    |                             |
| RED                  | No job name assigned                                                                                                    | Assign job name                                                                                                    | Machine setter              |

# Troubleshooting

| Message/Description                                                                                                    | Possible cause                                                                                                    | Troubleshooting                                                | Execution                   |
|----------------------------------------------------------------------------------------------------|----------------------------------------------------------------------------------------------------|----------------------------------------------------------------|-----------------------------|
| <b>157 TOO MANY<br/>STARTSIGNALS!</b><br>At least 1 start signal could<br>not be processed                                                             | Product flow gap is too<br>close or several signals<br>from the product<br>detection photocell                                                                            | Check product flow<br>gap                                      | Machine setter              |
| 159 ENCODER ERROR<br>SIGNAL!<br>Faulty rotary encoder signal                                                                                           | <ul> <li>Rotary encoder<br/>defective</li> </ul>                                                                                                    | <ul> <li>Replace rotary<br/>encoder</li> </ul>                 | Trained electrician         |
| <b>160 PARAMETER NOT</b><br><b>POSSIBLE!</b><br>The input value lies outside<br>of the valid error detection<br>range                                  | The definition of the<br>maximum range of<br>input values is<br>calculated inside the<br>controls and can be the<br>result of a number of<br>interconnected<br>parameters | Check parameter settings                                       | Machine setter,<br>operator |
| 161 BELOW MIN. REEL<br>DIAMETER!<br>The minimum reel diameter<br>was reached                                                                           | End of reel alarm was<br>switched                                                                                                    | <ul> <li>Replace label reel as<br/>soon as possible</li> </ul> | Operator                    |
| <b>162 OFFSET TRANSPORT</b><br><b>UNIT TO SMALL!</b><br>A set value for positioning is<br>incorrect and cannot be<br>reached.                          | <ul> <li>one of the selected<br/>values is greater than<br/>the operating range of<br/>the machine</li> </ul>                                                             | ■ Change value                                                 | Machine setter              |
| 163 LABEL NOT<br>RECOGNIZED!                                                                                                    | <ul> <li>Missing labels on the<br/>reel</li> </ul>                                                                                                    | Check label reel                                               | Operator                    |
| This error message is<br>displayed after label<br>dispense if the presence of a<br>label is not detected.<br>Automatic operation is not<br>interrupted |                                                                                                    |                                                                |                             |

170 STANDBY ACTIV ! ENTER = OFF !

ELS

Stand-by mode has been activated, the vacuum generators of the transport unit switch themselves off in order to reduce noise level At the next start signal,

stand-by mode is deactivated.

## Troubleshooting

| Message/Description                           | Possible cause                                                  | Troubleshooting                     | Execution      |
|-----------------------------------------------|-----------------------------------------------------------------|-------------------------------------|----------------|
| 171 JOB CAN'T BE                              | <ul> <li>Switch on automatic</li></ul>                          | <ul> <li>Switch to manual</li></ul> | Operator       |
| LOADED!                                       | operation                                                       | operation                           |                |
| In Automatic mode no job<br>can be loaded     |                                                                 |                                     |                |
| <b>172 JOB CAN'T BE SAVED!</b>                | <ul> <li>No password assigned</li> <li>Wrong password</li></ul> | <ul> <li>Enter correct</li></ul>    | Machine setter |
| The password for the operating access has not | entered                                                         | password                            |                |

# 8.5 Startup after eliminating fault

After remedying the fault, the following steps should be taken to restart the system:

- Reset the Emergency Off devices. 1.
- Acknowledge the fault at the control unit. 2.
- Ensure that no one is in the danger zone. 3.
- Start up in accordance with the instructions in the "Operating" 4. chapter.

been given still locked

ELS

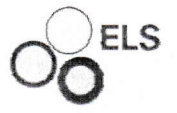

# 9 Maintenance

#### 9.1 Safety

Personnel

#### Maintenance

- The maintenance work described here cannot be executed by the operator unless otherwise indicated.
- Some maintenance tasks can only be executed by trained qualified personnel, or only by the manufacturer. In these cases this is separately indicated in the description of the specific maintenance tasks.
- All work on the electrical equipment should only be executed by a qualified electrician.

#### Personal protective equipment

Wear the following protective equipment when performing any maintenance on the machine:

- Safety shoes
- Protective work clothes

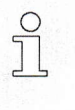

NOTE!

The warnings provided in this chapter will point out any additional protective equipment that may be required for performing certain operations.

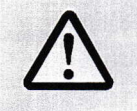

#### WARNING!

Injury hazard posed by improperly executed maintenance work!

Improper maintenance can cause severe injury or property damage.

Consequently:

- Prior to starting work ensure that there is sufficient assembly space.
- Ensure order and cleanliness at the assembly site! Loose parts and tools, parts and tools placed on top of each other are hazard sources.
- If components have been removed, ensure that they are properly mounted; re-install all mounting elements and comply with all screw tightening torque specifications.

#### Maintenance

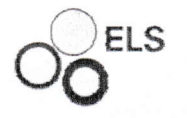

#### **Electrical system**

Securing against switching on

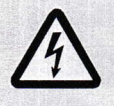

#### DANGER!

#### Electric power poses a fatal risk!

Contact with live parts may prove fatal. When switched on, electric components may be subject to uncontrolled movements and may cause very serious injury.

Therefore:

 Switch off the power supply before starting maintenance work, and make sure that it cannot be switched on accidentally.

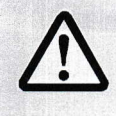

#### DANGER!

Danger to life caused by uncontrolled switching on again!

There is a risk of the electric power supply being switched on again when performing maintenance work. This imposes danger to the life of persons in the danger zone.

Therefore:

 Before starting work, switch off all power supplies and secure against switching on again.

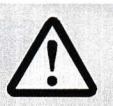

#### WARNING!

Danger of injury caused by pneumatic energies!

Pneumatic energies can cause severe injuries. Pneumatically driven parts may start to move unexpectedly.

In the event of damage to individual components, air can escape under high pressure and e.g. damage the eyes.

Therefore:

- Have work on the pneumatic system carried out only by trained expert personnel.
- Before starting work on the pneumatic system, shut down the system and relieve the pressure. Be careful of pressure accumulators. Relieve also the pressure in accumulators.
- Do not change pressures to values higher than the specified maximum values.

#### **Pneumatics**

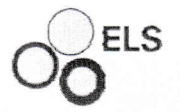

#### Maintenance

## 9.2 Cleaning

Differences in label quality may result in dirt on the paper bracket, the drive assembly and the dispensing edge caused by adhesive residue. Remove any such residue with non-abrasive cleaning agents.

# 9.3 Maintenance Schedule

Maintenance tasks that are required for optimum and trouble-free operation are described in the sections below.

If increased wear is detected at regular inspections then the required maintenance intervals must be shortened by the customer to correspond with the actual signs of wear.

Contact the manufacturer for questions on maintenance work, see the service address on page 2.

The following table shows when, where, how and by how the required maintenance work is to be performed.

| Interval | Component                                                   | Measures                                                                                                    | To be<br>performed by |
|----------|-------------------------------------------------------------|----------------------------------------------------------------------------------------------------|-----------------------|
| daily    | Components coming into contact with the label backing paper | Visual inspection of the components coming into contact with the label backing paper.                                | Operator              |
|          |                                                             | Remove adhesive and label residue (biological cleaning agent).                                                       |                       |
|          | Components coming into contact with the product             | Visual inspection of the components coming into contact with the product.                                            | Operator              |
|          |                                                             | Check when corrective<br>maintenance is necessary to<br>prevent the product from becoming<br>damaged by the machine. |                       |
|          | Thermal strip                                               | Visual inspection Thermal strip.                                                                                     | Operator              |
|          |                                                             | Clean with cotton swab and alcohol.                                                                                  |                       |
|          | Optical sensors                                             | Visual inspection of the optical sensors.                                                                            | Machine setter        |
|          |                                                             | Clean with soft cloth.                                                                                               |                       |
| weekly   | Maintenance unit                                            | Visual inspection Maintenance unit                                                                                   | Machine setter        |
|          |                                                             | Drain condensation.                                                                                                  |                       |
| monthly  | Belt drives                                                 | Visual inspection of fitted belt drives.                                                                             | Machine setter        |

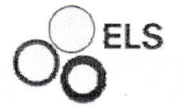

# 9.4 Measures after maintenance

Perform the following steps after completing maintenance and before switching on the machine:

- 1. Check all previously loosened screw connections for a tight fit.
- 2. Check whether all previously removed protective devices and covers are properly installed again.
- 3. Make sure that all tools, materials and other equipment used were removed again from the work area.
- **4.** Clean up work area and remove any substances left over, such as fluids, processing material or the like.
- 5. Make sure that all safety features on the machine are fully functional.

Appendix

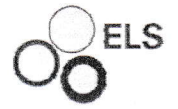

# **10 Appendix**

# 10.1 Stepper motor power amplifier ZMX93-70/ZMP92-70

#### 106381 SCHRITTMOTORENDSTUFE ZMX93-70 MINI STEPPERMOTOR DRIVER CARD ZMX93-70 MINI

|                                                                                       | ZMP93-         | 70 MINI                                           |                        |                           |                                |
|---------------------------------------------------------------------------------------|----------------|---------------------------------------------------|------------------------|---------------------------|--------------------------------|
| LED: GRUEN = OK, GREEN = OK<br>GELB = TAKT, YELLOW = CLOCK<br>ROT = FEHLER, RED=ERROR |                | $\otimes \bigoplus \bigoplus$                     | LOGIK ERROF<br>PONE SO | DIR OVER<br>+ ON O<br>이 이 | FF<br>I¢                       |
|                                                                                       |                | Modersborn Coleffic (<br>Moder current Steps ( D) | Abitug<br>Activa       | 2                         |                                |
|                                                                                       | Kodlerschalter | Motorstrom                                        | Schrittauflösung       | / Drehrichtung            |                                |
|                                                                                       | coding-switch  | 0.7 A.v                                           | Volischrift            | direction<br>+            |                                |
|                                                                                       |                | 1.0 A <sub>err</sub>                              | Halbschritt            | •                         |                                |
|                                                                                       | 2              | 1.3 A.,                                           | 1/2.5                  | •                         |                                |
|                                                                                       | 3              | 1.6 A <sub>er</sub>                               | 1/4                    | •                         |                                |
|                                                                                       | 4              | 1.8 A <sub>eff</sub>                              | 1/5                    | +                         |                                |
|                                                                                       | 5              | 2.1 A <sub>eff</sub>                              | 1/8                    | •                         |                                |
|                                                                                       | 6              | 2.4 Aut                                           | 1/10                   | ÷                         |                                |
|                                                                                       | 7              | 2.7 A <sub>or</sub>                               | 1/20                   | •                         |                                |
|                                                                                       | 8              | 3.0 A <sub>eff</sub>                              | Volischritt            | -                         |                                |
|                                                                                       | 9              | 3.3 Aut (SM2+SM4)                                 | Halbschritt            | -                         |                                |
|                                                                                       | Α              | 3.6 Aer                                           | 1/2.5                  | -                         |                                |
|                                                                                       | В              | 3.9 A <sub>err</sub>                              | 1/4                    | -                         |                                |
|                                                                                       | C              | 4.1 A <sub>err</sub>                              | 1/5                    | -                         |                                |
|                                                                                       | D.             | 4.4 A <sub>ct</sub>                               | 1/6                    | -                         | Matoretrom enten               |
|                                                                                       | E              | 4.7 Aur                                           | 1/10                   | -                         | Adjust motor curre             |
|                                                                                       | F              | 5.0 Aut (SMT+SM3)                                 | 1/20                   | -                         | Ajustez le courant<br>machine. |

Motorstrom entsprechend der Maschinenkarte einstellen. Adjust motor current according to machine data sheet. Ajustez le courant du moteur correspondant à la fiche de machine

Fig. 44

#### 100488 SCHRITTMOTORENDSTUFE ZMP92-70 STEPPERMOTOR DRIVER CARD ZMP92-70

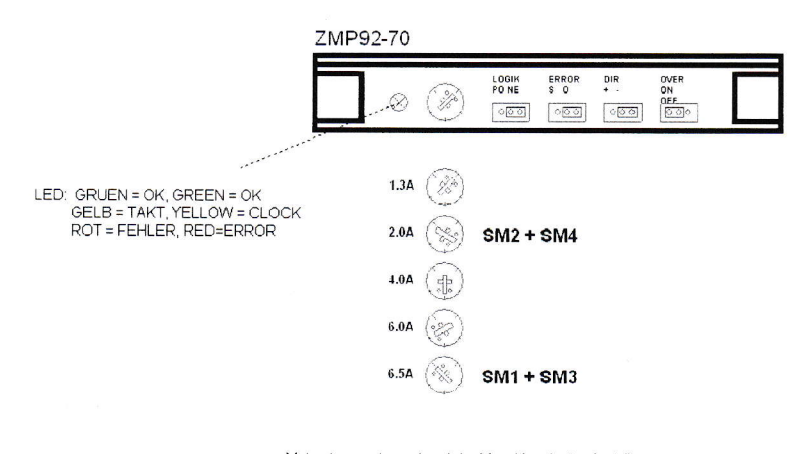

Motorstrom entsprechend der Maschinenkarte einstellen. Adjust motor current according to machine data sheet. Ajustez le courant du moteur correspondant à la fiche de machine.

Fig. 45

# 

#### Labelling System ELS 200SC

# Index

# 11 Index

# Α

| Accident                       | 20 |
|--------------------------------|----|
| Appendix                       | 77 |
| Applicator                     | 25 |
| Assemblies                     | 25 |
| Automatic operation            | 61 |
| С                              |    |
| Cleaning                       | 75 |
| Connection                     | 27 |
| Contact                        | 11 |
| Controls                       | 26 |
| Copyright                      | 11 |
| Customer Service               | 11 |
| D                              |    |
| Danger Zone                    | 20 |
| Decals                         | 21 |
| E                              |    |
| Electric Current               | 12 |
| Emergency Stop                 | 61 |
| Error and information messages | 65 |
| F                              |    |
| Fire                           | 20 |
| First Aid                      | 20 |
| I · · ·                        |    |
| Insert the label backing paper | 56 |
| Intended use                   | 15 |
| L                              |    |
| Labelling station              | 25 |
| Liability                      | 10 |
| Μ                              |    |
| Main error groups              | 35 |
| Maintenance                    | 73 |
| Maintenance schedule           | 75 |
| Malfunction indicators         | 34 |
| Manual start Label dispenser   | 30 |
|                                |    |

| Menu overview                 |        |
|-------------------------------|--------|
| Menu SERVICE                  |        |
| 0                             |        |
| Operation                     |        |
| Operation modes               | 27     |
| Overview                      | 24     |
| Overview Membrane Keyboard    | 40     |
| Overview of parameters        | 41     |
| Owner                         | 16     |
| Ρ                             |        |
| Packing                       | 28, 29 |
| Parameter                     | 41     |
| Parameter description         | 44     |
| PEC Adjustment                | 55     |
| Personal protective equipment | 19     |
| Personnel                     | 17     |
| commissioning                 | 62     |
| installation                  | 62     |
| maintenance                   | 73     |
| Pneumatics                    | 13, 74 |
| Position Dispensing edge      | 59     |
| Professional electrician      | 17     |
| Protective clothing           | 19     |
| Protective equipment          |        |
| Installation                  | 62, 73 |
| Operation                     | 33     |
| Q                             |        |
| Qualified personnel           | 17     |
| R                             |        |
| Risk of crushing injuries     | 14     |
| S                             |        |
| Safety                        |        |
| general                       | 12     |
| Safety boots                  | 19     |
| Safety devices                | 19     |

# 

# Index

| Spare parts              | 10     |
|--------------------------|--------|
| Stickers                 | 21     |
| Storage                  | 28, 31 |
| Switching off            |        |
| Switching on             | 34     |
| Symbols                  |        |
| in danger zone           | 21     |
| in this manual           | 8      |
| Packing                  |        |
| т                        |        |
| Technical data           | 22     |
| Test run Label dispenser | 59     |
|                          |        |

| Training               | 17     |
|------------------------|--------|
| Transport              | 28, 30 |
| Forklift truck         | 30     |
| Inspection             | 29     |
| Trouble shooting chart | 65     |
| Troubleshooting        | 62     |
| Type plate             | 23     |
| U                      |        |
| Unwinder               | 25     |
| W                      |        |
| Warranty               | 11     |
|                        |        |

| 0                       | Dammstrasse 21<br>D-33824Werther<br>Tel. 05203/9196-0 |               |            |                     |
|-------------------------|-------------------------------------------------------|---------------|------------|---------------------|
|                         |                                                       |               |            |                     |
| Firma / Kundo           | ELC                                                   |               |            |                     |
|                         | 28279                                                 |               |            |                     |
|                         | Dammstrasse 21                                        |               |            |                     |
| Hersteller (Firma)      | ELS-GmbH & Co.KG                                      |               |            |                     |
| Art Bezeichnung         | SMC                                                   |               |            |                     |
| Art Nummer              |                                                       |               |            |                     |
| Projektnummer           |                                                       |               |            |                     |
| Maschinentyp            | ELS200-SC                                             |               |            |                     |
| MaschSchlüssel:         | ELS201SC                                              |               |            |                     |
| Projekttyp              | Schaltplanprojekt                                     |               |            |                     |
| Projektverantwortlicher |                                                       |               |            |                     |
| Erstellt am             |                                                       | Bearbeitet am | 24.11.2014 | Anzahl der Seiten 2 |

| ugu g               | 1 .                         | n 1                      |                |
|---------------------|-----------------------------|--------------------------|----------------|
| mna                 | Itcv/or                     | 70101                    | mic            |
| 1110                | INVEL                       | CILI                     | 11115          |
| NON B R R R S SHARE | a lost more of magin is the | ous aprilia il aprila il | I G N R Start, |

Spalte X: eine automatisch erzeugte Seite wurde manuell nachbearbeitet

F06 001

| Seite  | Seitenbeschreibung                                                      | Seitenzusatz                                                                                                    | feld Datum | Bearbeiter | Х                 |
|--------|-------------------------------------------------------------------------|----------------------------------------------------------------------------------------------------|------------|------------|-------------------|
| 1      | Titel- / Deckblatt                                                      |                                                                                                    | 30.05.2012 | ulrich     | Х                 |
|        | Inhaltsverzeichnis : /1 - +ITF/19                                       |                                                                                                    | 27.11.2013 | ulrich     |                   |
| 0      | BUS 11-0 Interface connectors                                           |                                                                                                    | 23.10.2012 | ulrich     |                   |
| 2      | ELS201-SC- PFA Interface machine-interface                              | in de la company de la company de | 23.10.2012 | ulrich     |                   |
| :4     | ELS201-SC PA Interface                                                  |                                                                                                    | 22.08.2012 | ulrich     | -                 |
| :5     | ELS5XX-ETIKETTIERKOPF ELS5XX-LABELLINGHEAD LABELSENSOR KAPAZITIV LEUTZE |                                                                                                    | 27.11.2013 | ulrich     |                   |
| 6      | ELS201-SC PEC Etikettentaster                                           |                                                                                                    | 23.10.2012 | ulrich     |                   |
| 8      | Rollenende                                                              |                                                                                                    | 23.10.2012 | ulrich     |                   |
| 0      | Assembling                                                              |                                                                                                    | 23.10.2012 | ulrich     |                   |
| 2      | CPU11                                                                   |                                                                                                    | 16.08.2012 | ulrich     |                   |
| 4      | powersupply maincontaktterminal                                         |                                                                                                    | 16.08.2012 | ulrich     |                   |
| TF/6   | Status mit SPS                                                          |                                                                                                    | 07.03.2013 | ulrich     |                   |
| TTF/8  | Status Box                                                              |                                                                                                    | 07.03.2013 | ulrich     |                   |
| TF/10  | Status direkt                                                           |                                                                                                    | 07.03.2013 | ulrich     |                   |
| TF/12  | MARKEM X60 INTERFACEMODUL                                               |                                                                                                    | 27.11.2013 | ulrich     |                   |
| TF/15  | SMC201-X - ELS191/ELS190 THERMO-TRANSFER                                |                                                                                                    | 27.11.2013 | ulrich     |                   |
| TF/16  | SMC201-X - ELS195 THERMO-TRANSFER-CODIERER                              |                                                                                                    | 27.11.2013 | ulrich     |                   |
| TTF/17 | SMC201-X - ELS180 ALLEN S-COMPACT                                       |                                                                                                    | 27.11.2013 | ulrich     |                   |
| ITF/19 | SMC201-Printer Interface Extern Druckeransteuerung Extern               |                                                                                                    | 27.11.2013 | ulrich     |                   |
|        |                                                                         |                                                                                                    |            |            |                   |
|        |                                                                         |                                                                                                    |            |            |                   |
|        |                                                                         |                                                                                                    |            |            |                   |
|        |                                                                         |                                                                                                    |            |            |                   |
|        |                                                                         | Y.                                                                                                    |            |            |                   |
|        |                                                                         |                                                                                                    |            |            |                   |
|        |                                                                         |                                                                                                    |            |            |                   |
|        |                                                                         |                                                                                                    |            |            |                   |
|        |                                                                         |                                                                                                    |            |            | -                 |
|        |                                                                         |                                                                                                    |            |            |                   |
|        |                                                                         |                                                                                                    |            |            |                   |
|        |                                                                         |                                                                                                    |            | 12         |                   |
|        |                                                                         |                                                                                                    |            |            |                   |
|        |                                                                         |                                                                                                    |            |            |                   |
|        |                                                                         |                                                                                                    |            |            | - Janan and and a |
| Dafa   | m. 27.11.2013 ELS Kom.: Inhaltsver                                      | zeichnis : /1 - +ITF/19                                                                                                    | ELS200-SC  |            |                   |

Or

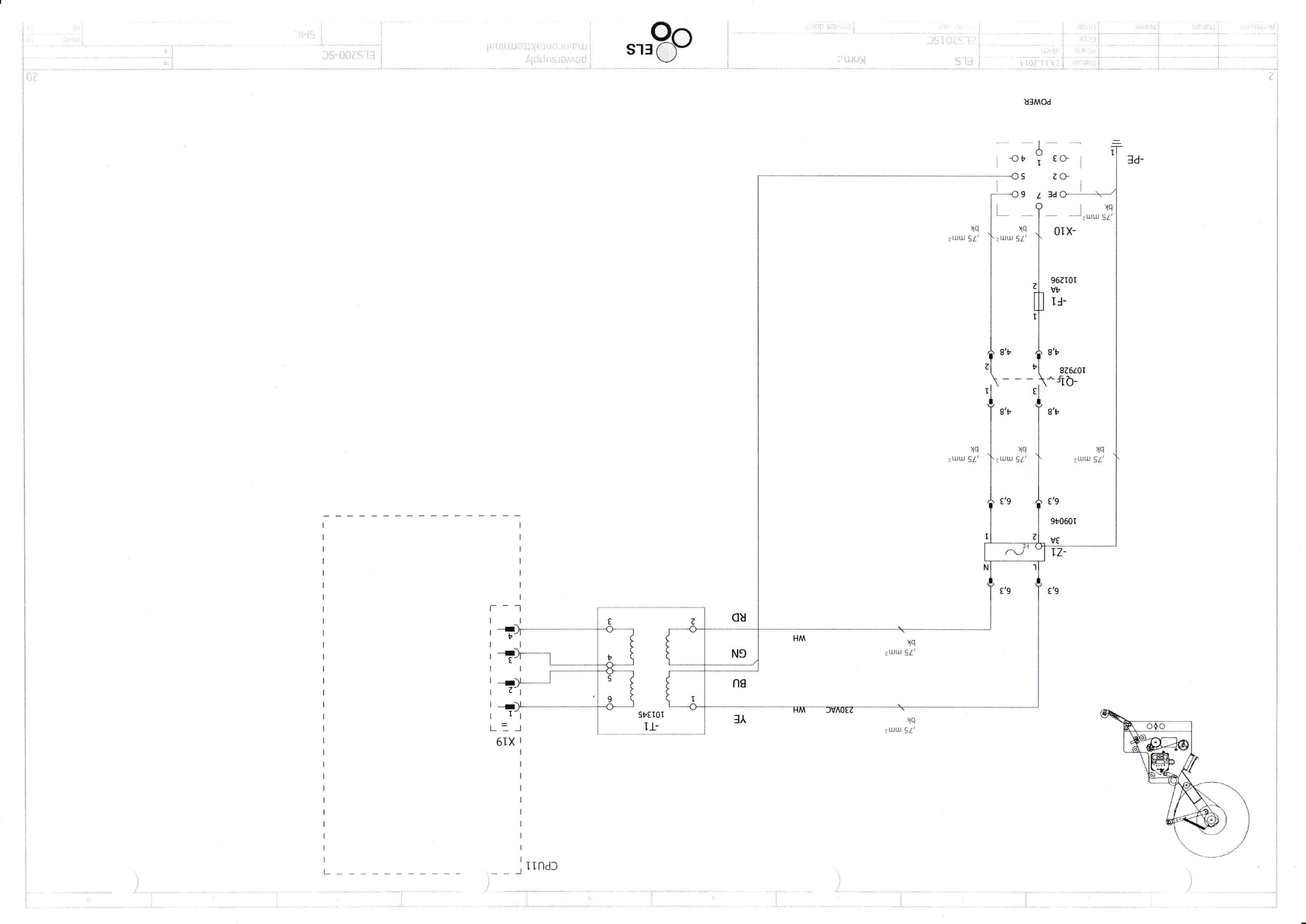

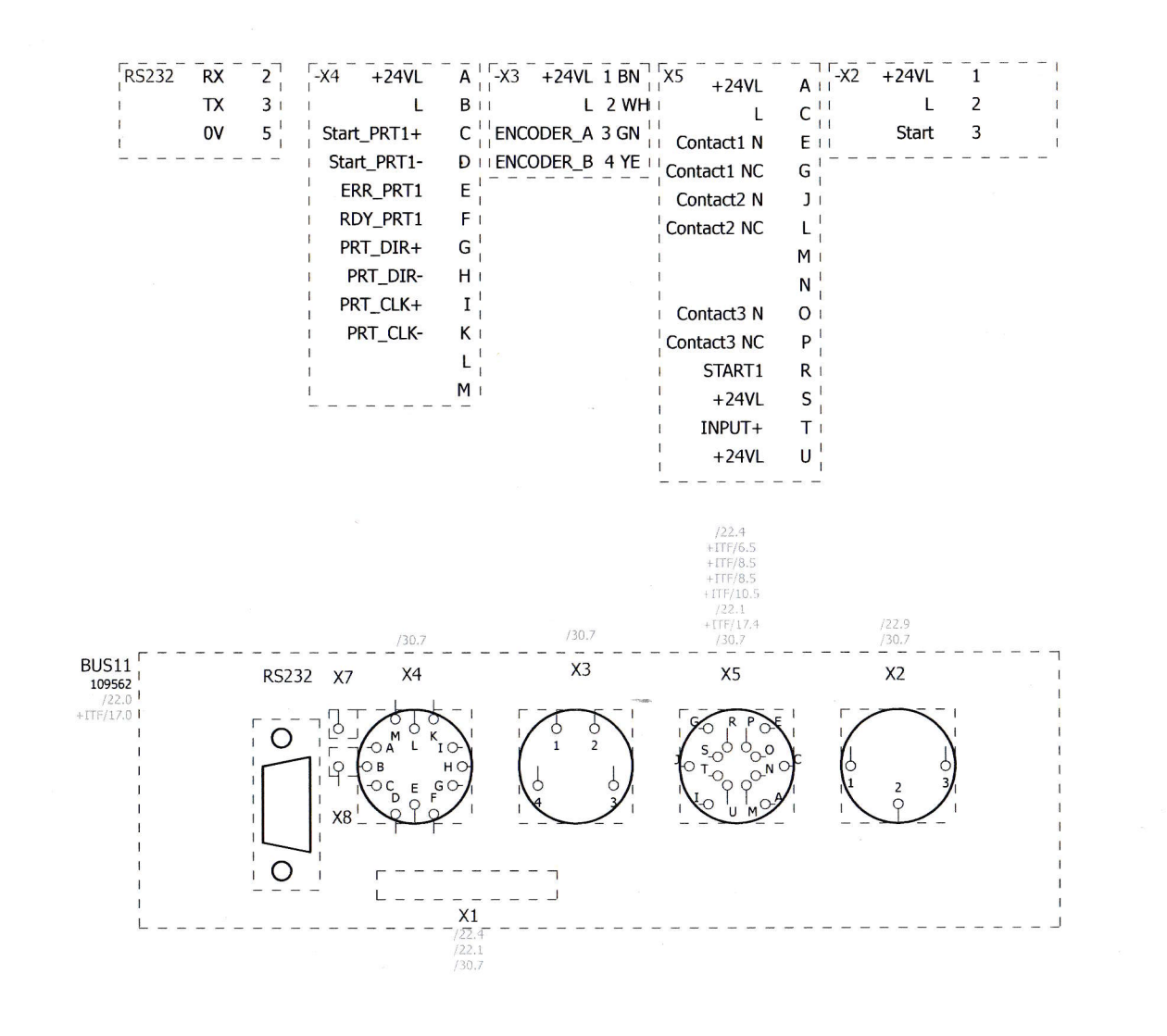

BUS 11-0 Kom.: ELS

| ELS200-SC |
|-----------|
| <br>SMC.  |

|  | tit. |  |
|--|------|--|

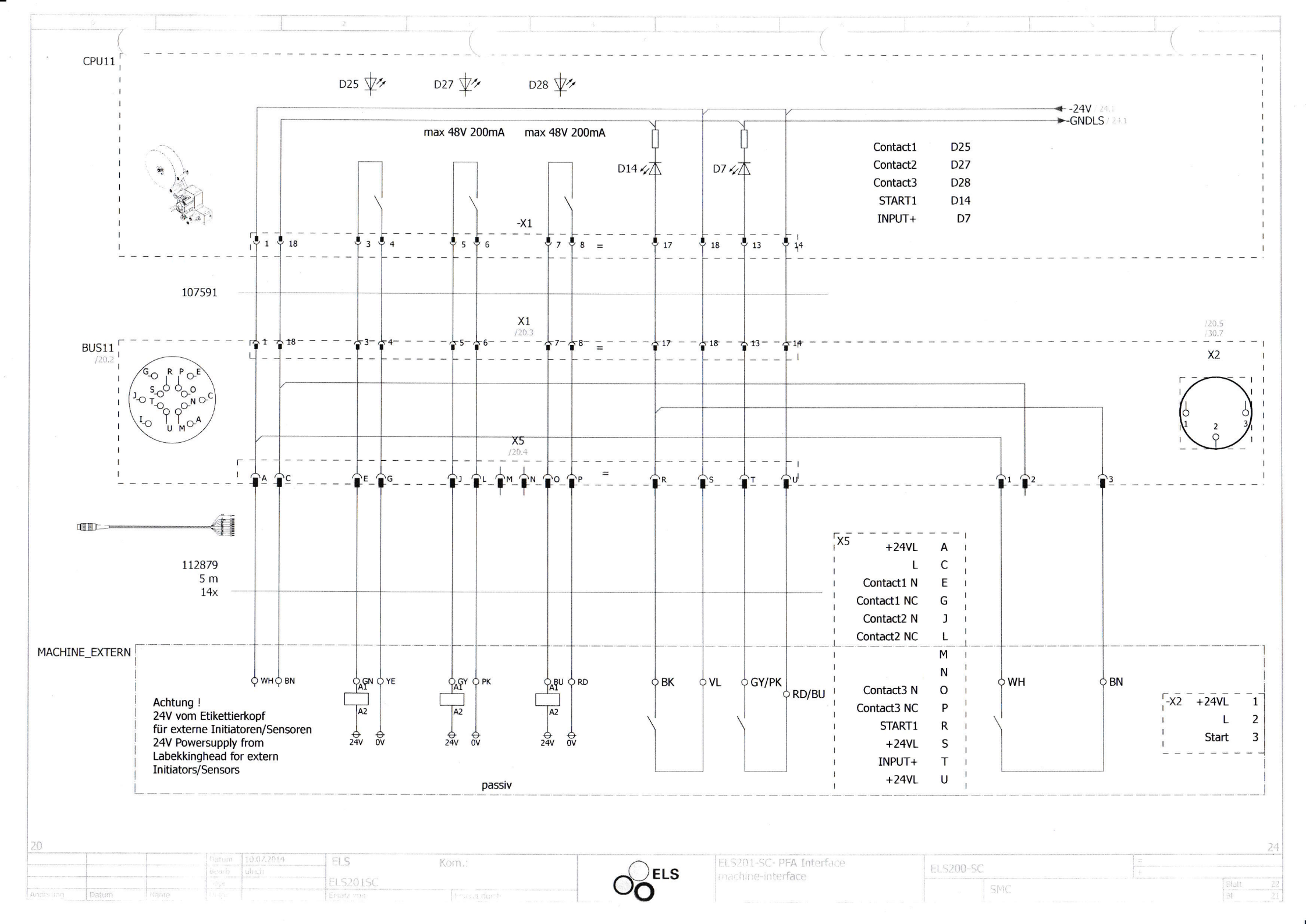

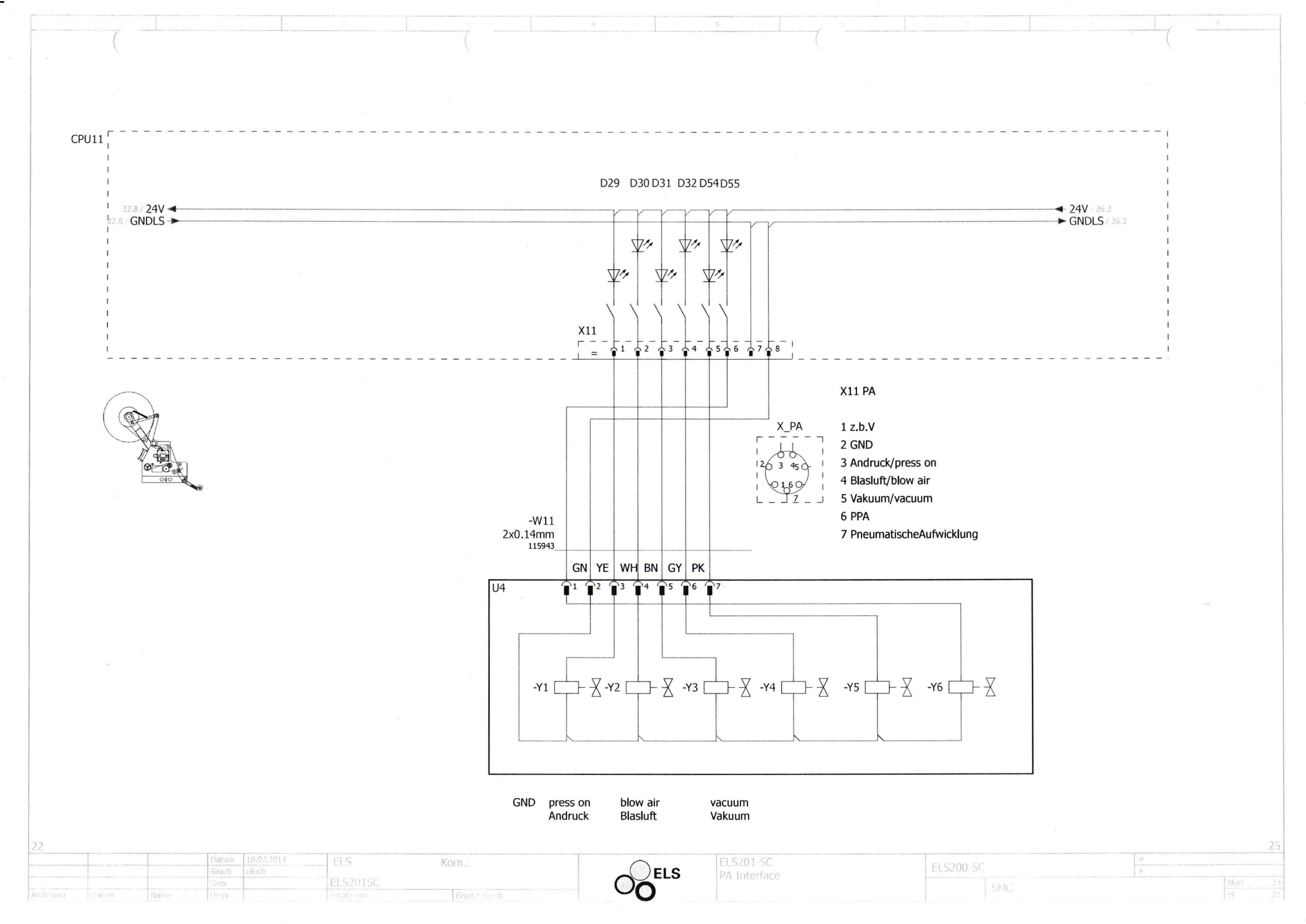

#### Grundeinstellung:

- 2. Basisabgleich ohne Etikettenmaterial so eistellen, daß beide LEDgleich hell leuchten.

3. Gegebenfalls die Empfindlichkeit vermindern (schrittweise 1/4Umdrehung nach links drehen).

#### Basisabgleich:

Durchführen nach Neumontage, Reinigung, Empfindlichkeitserhöhung.

#### Schaltverhalten:

GNDL 24VI

GNDL

D20

SMC

CPU11.X

Signalwechsel am Schaltausgang erfolgt beiMindesteinfahrgeschwindigkeit der Etiketten. Ausgangssignal bleibtkonstant bis zur nächsten ein- bzw. ausfahrenden Etiketenflanke.

#### Basic adjustment

1. Adjust sensitivity to maximum (turn adjustment screw clockwise tomaximum position), then counter clockwise  $\frac{1}{2}$  turn (180°) back.

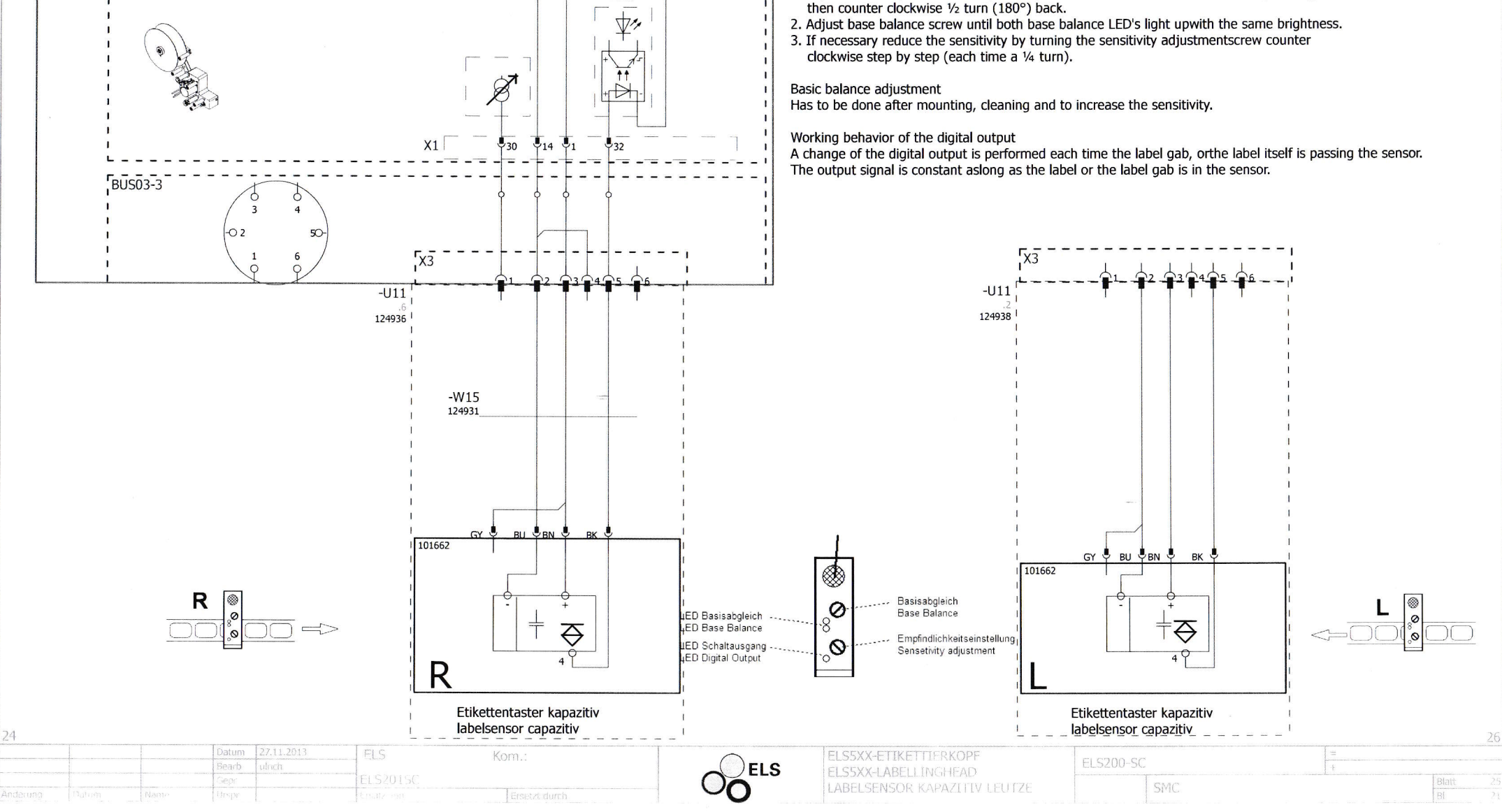

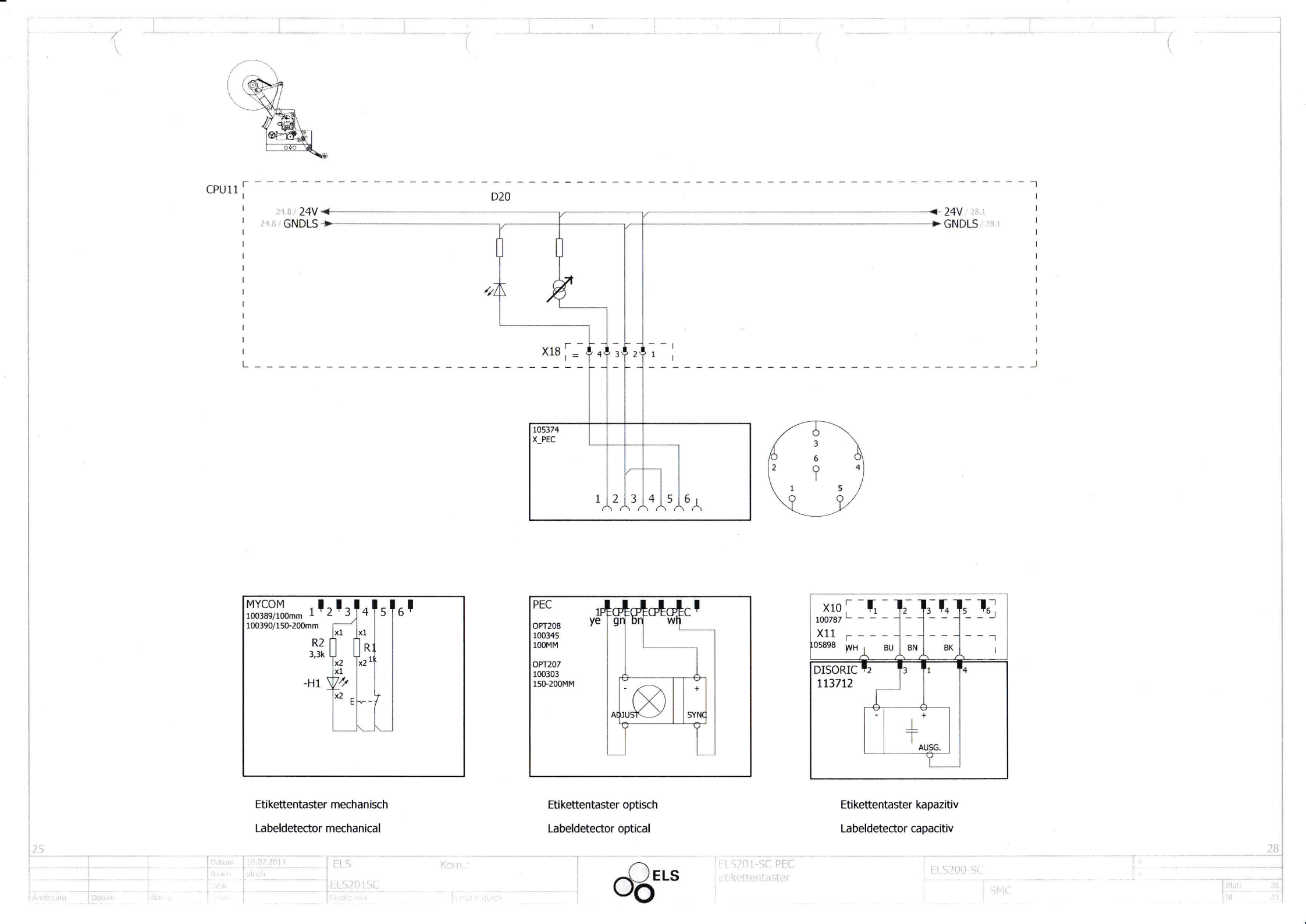

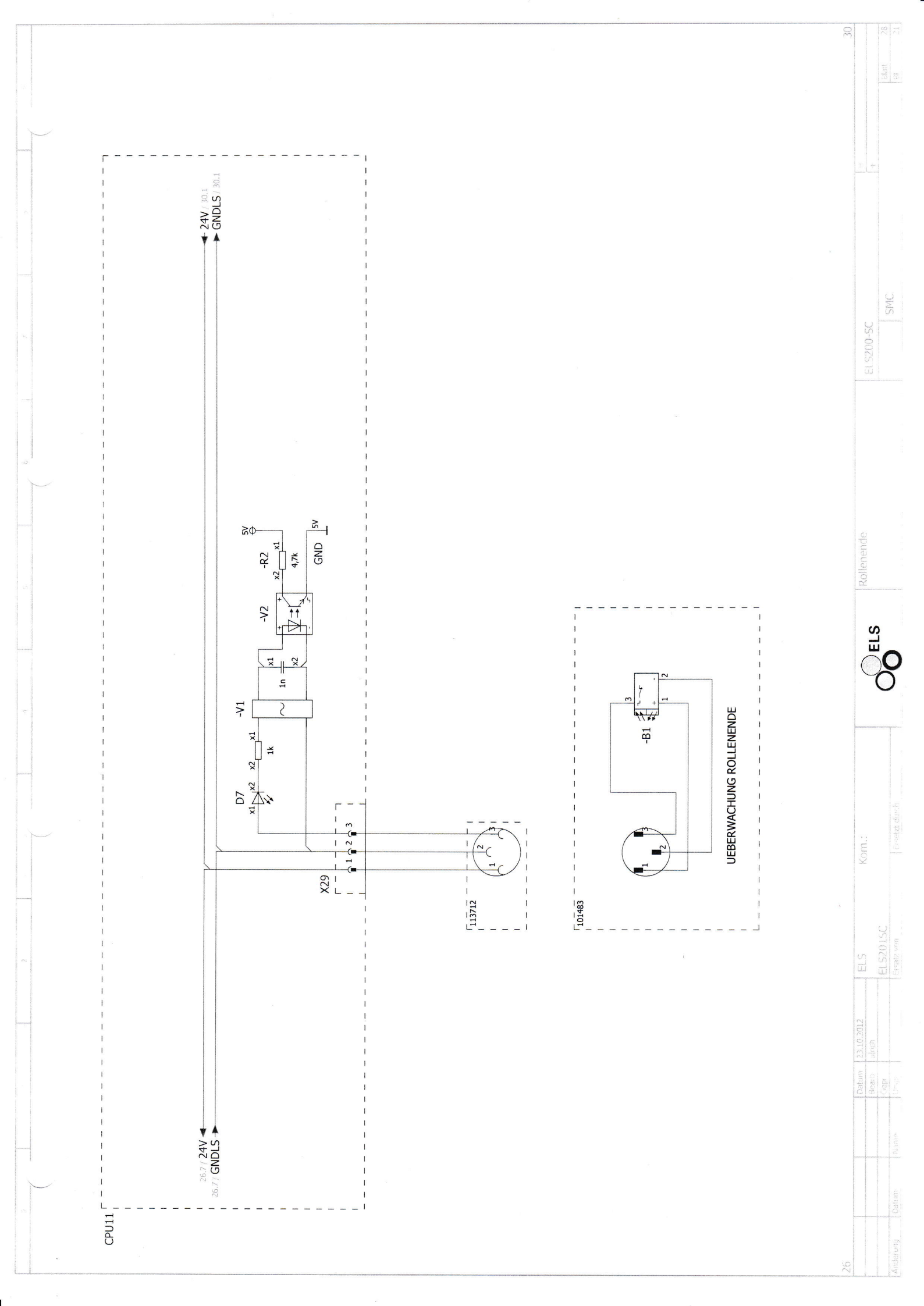

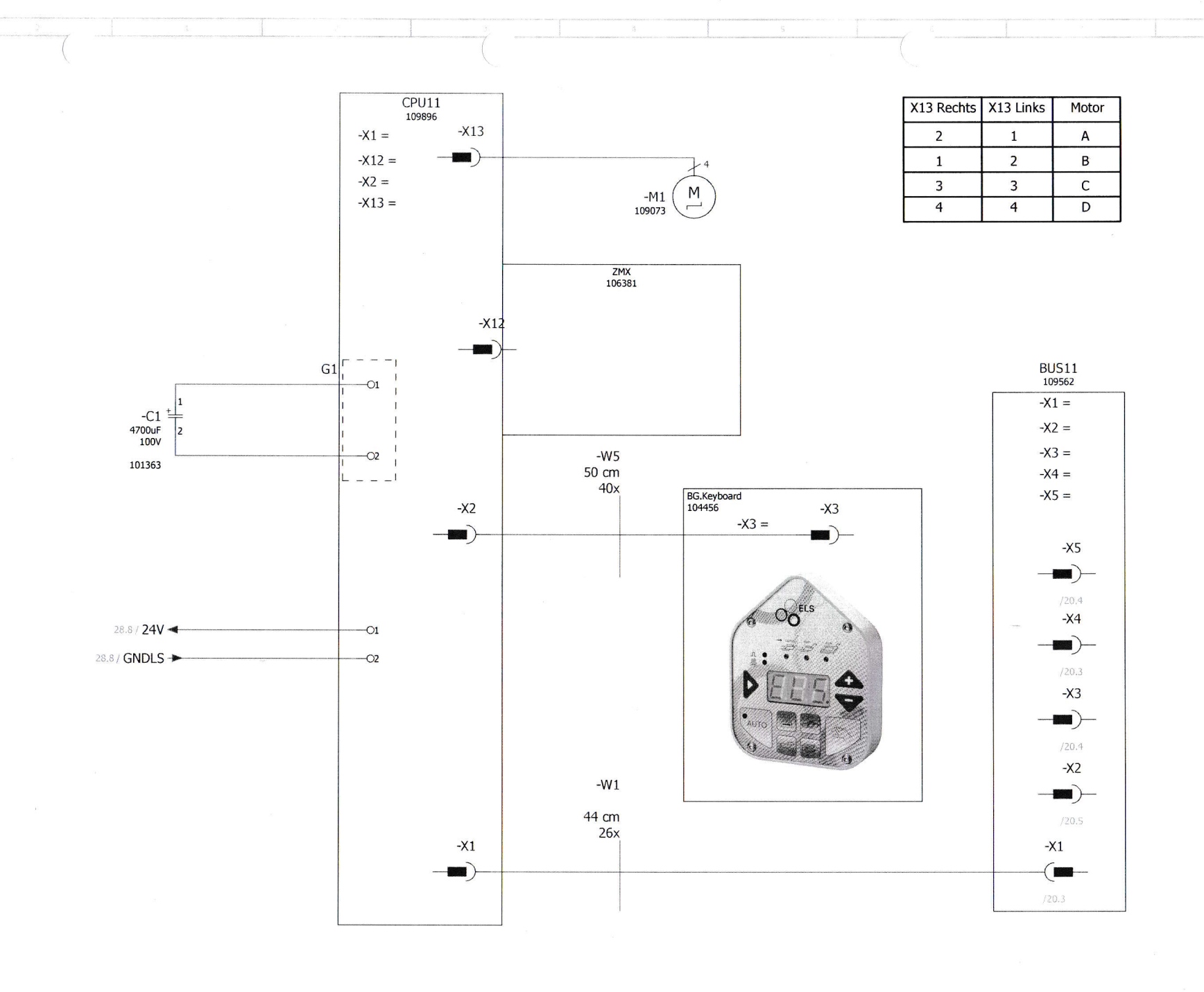

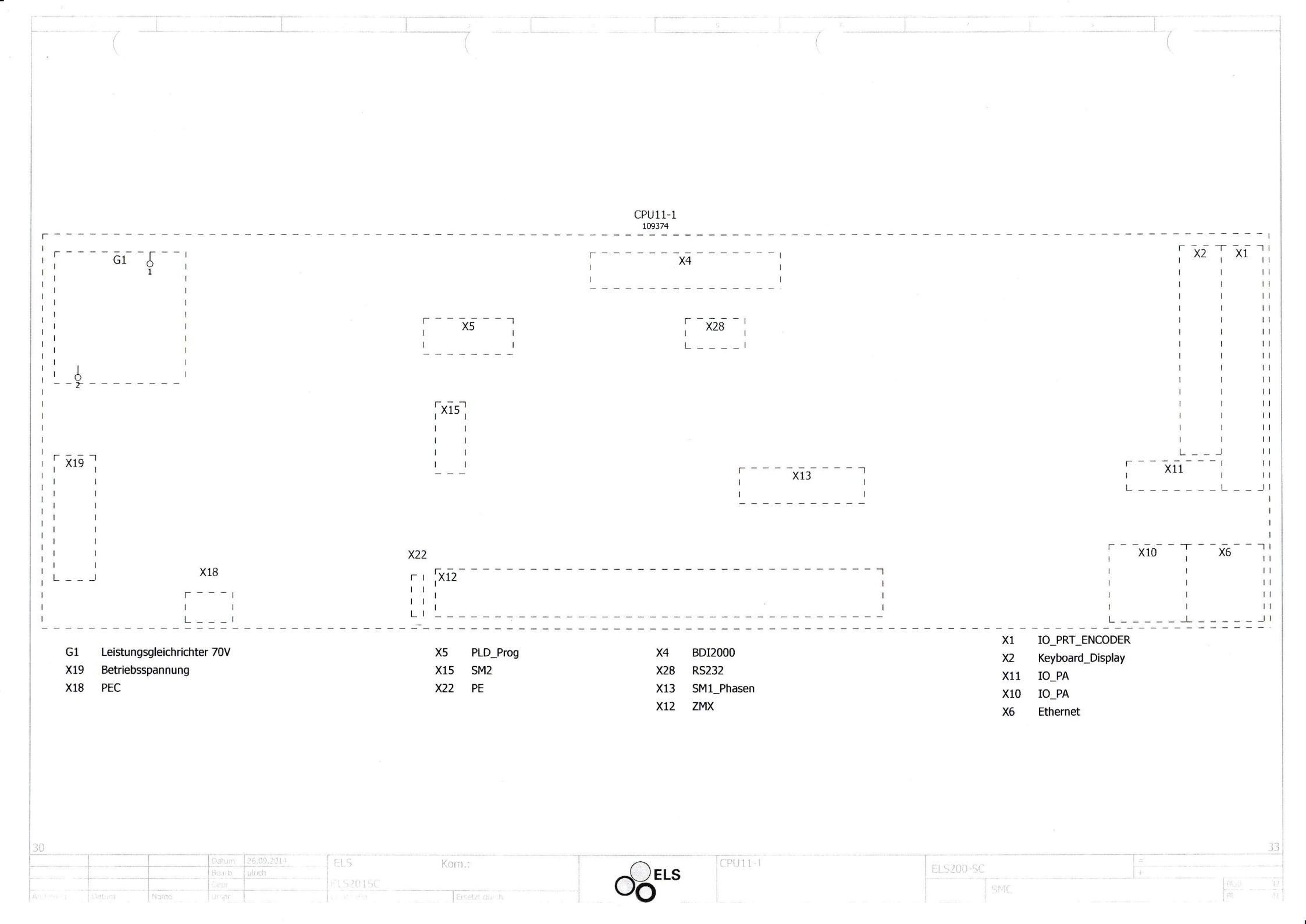

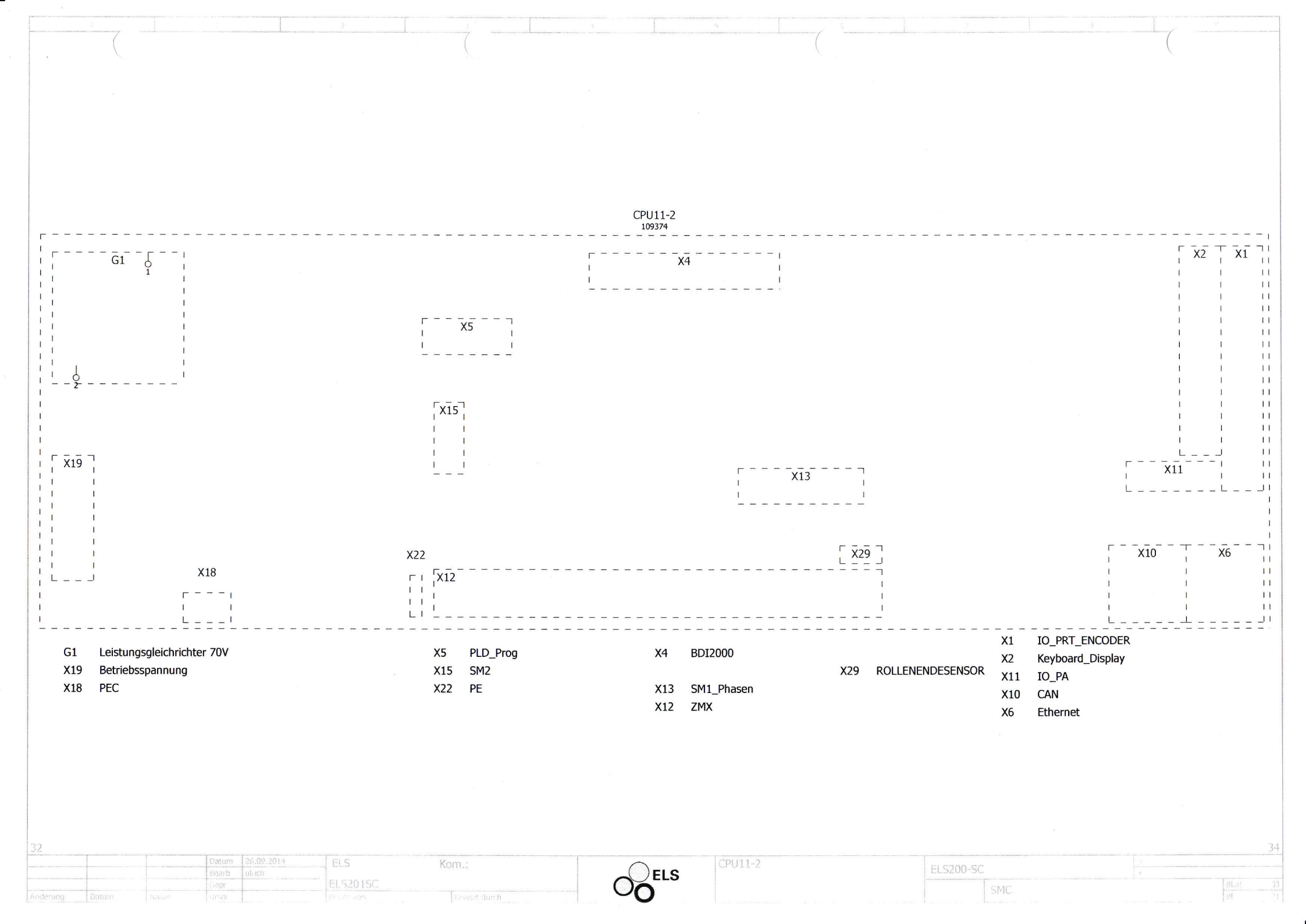

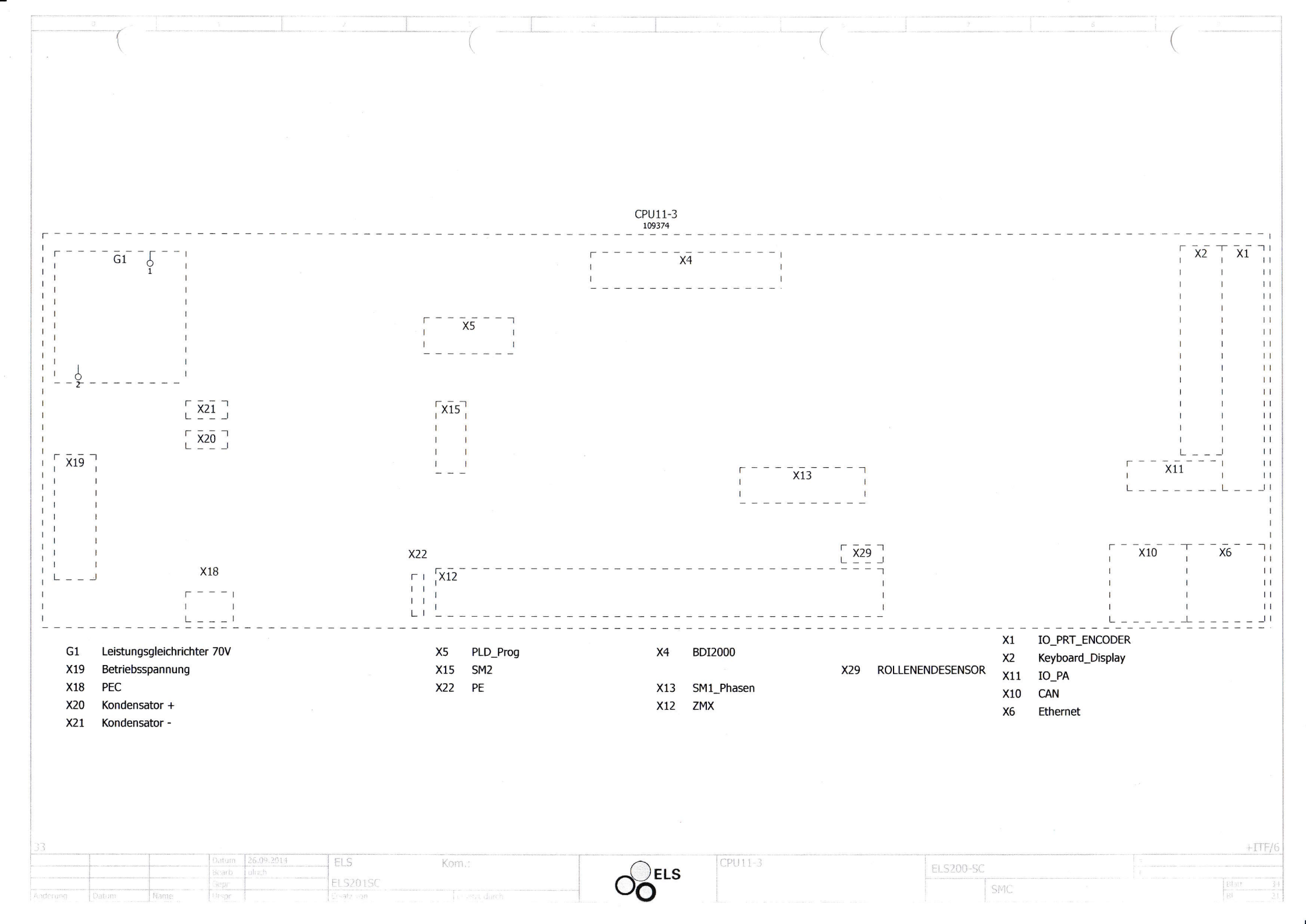

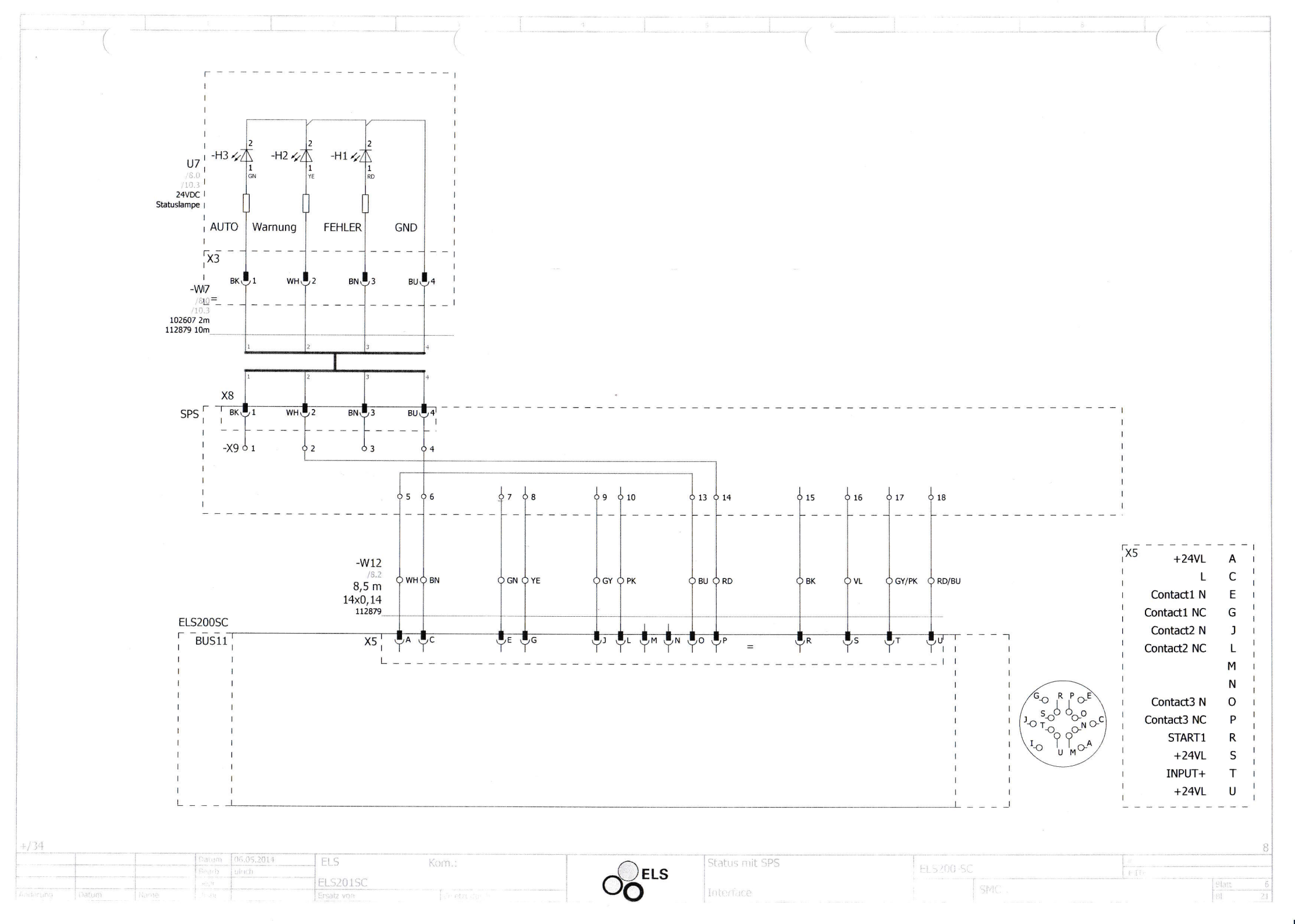

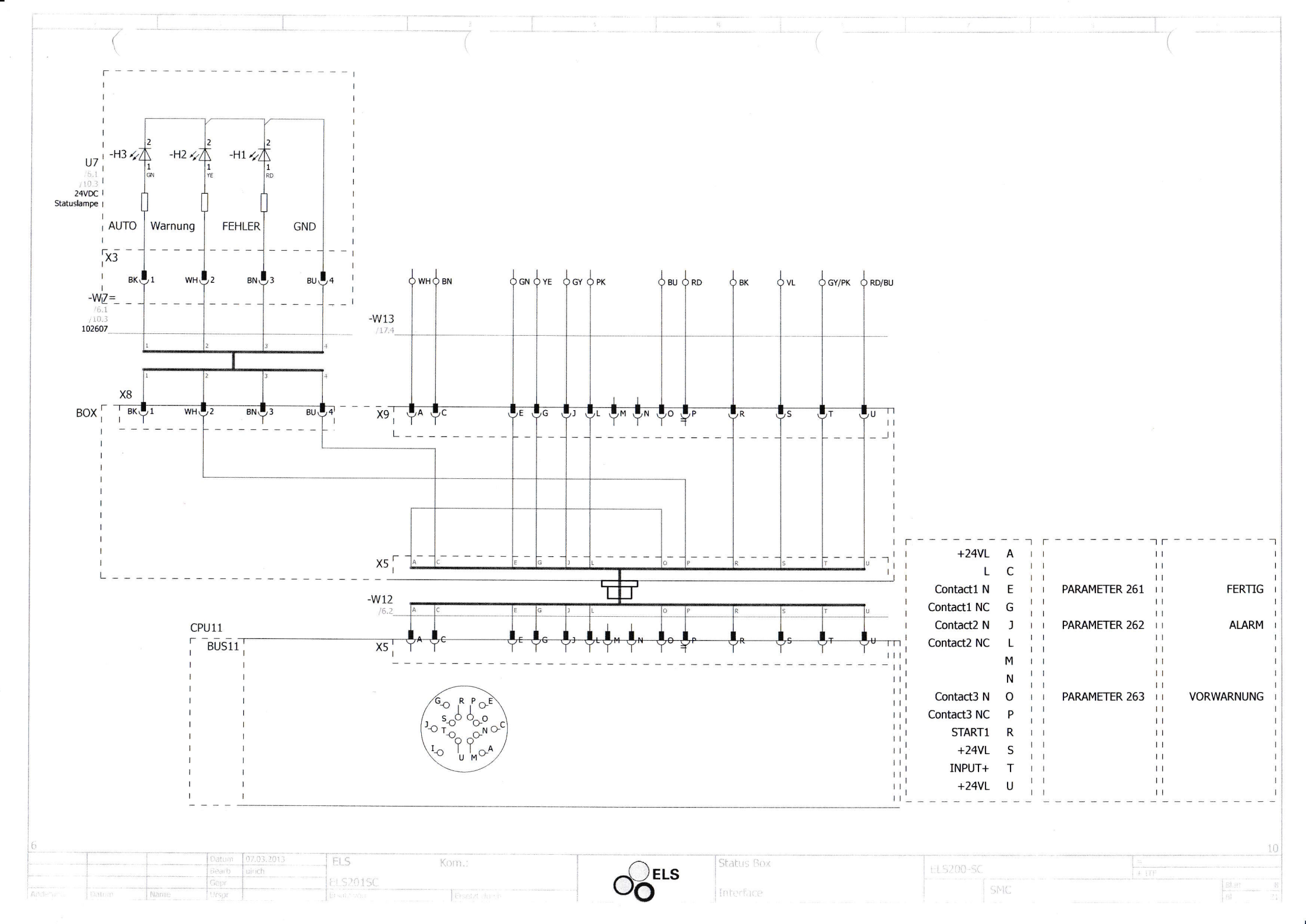

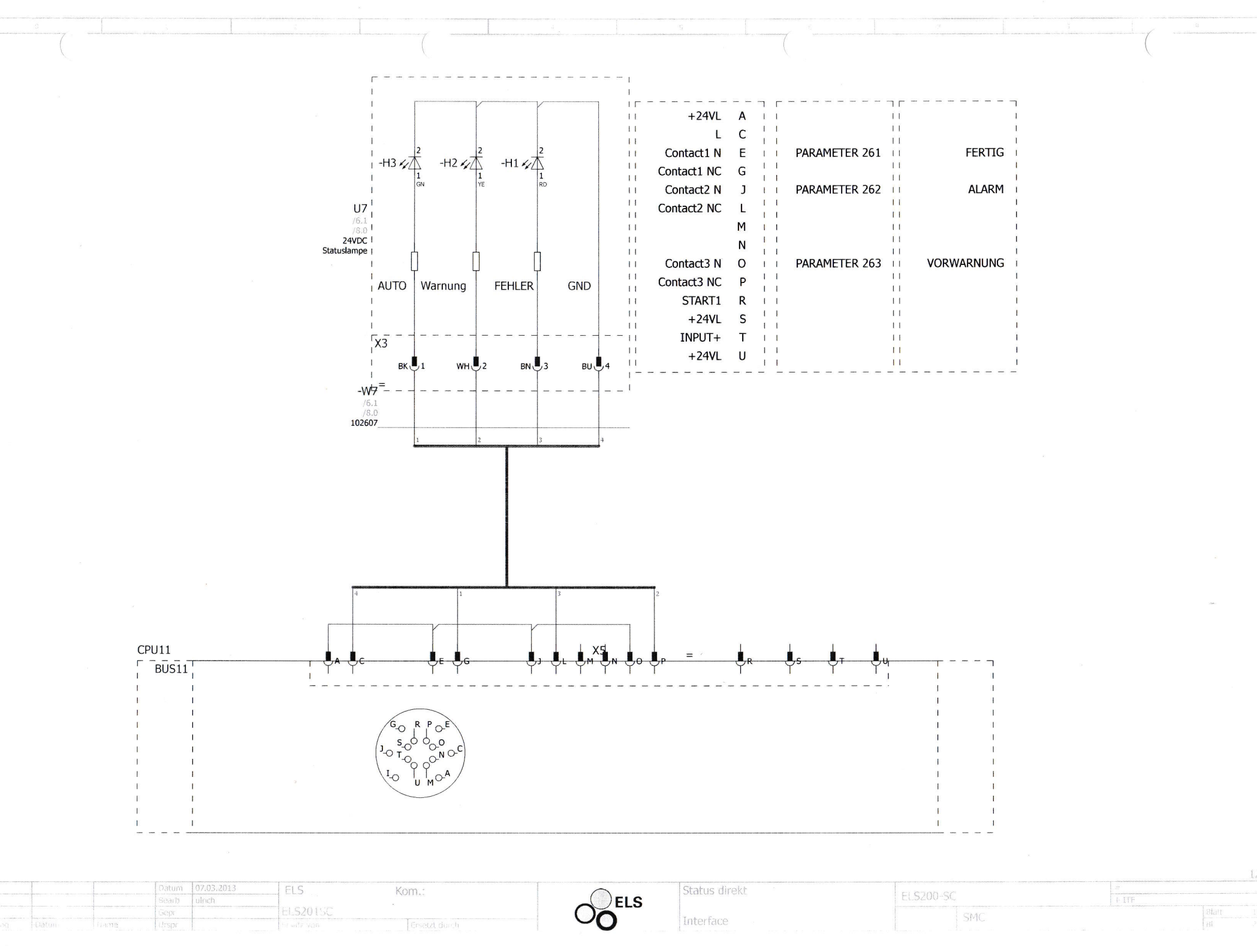

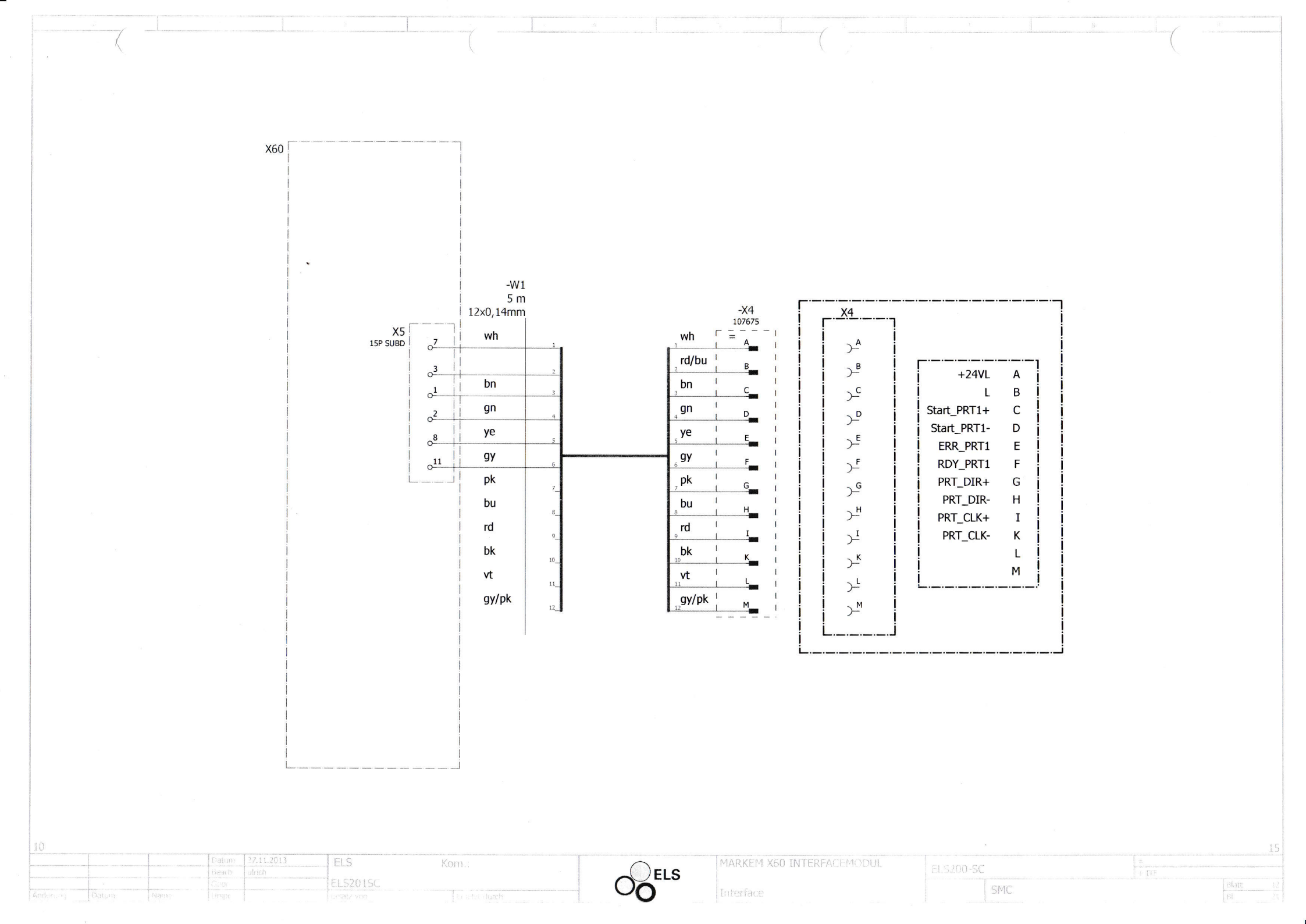

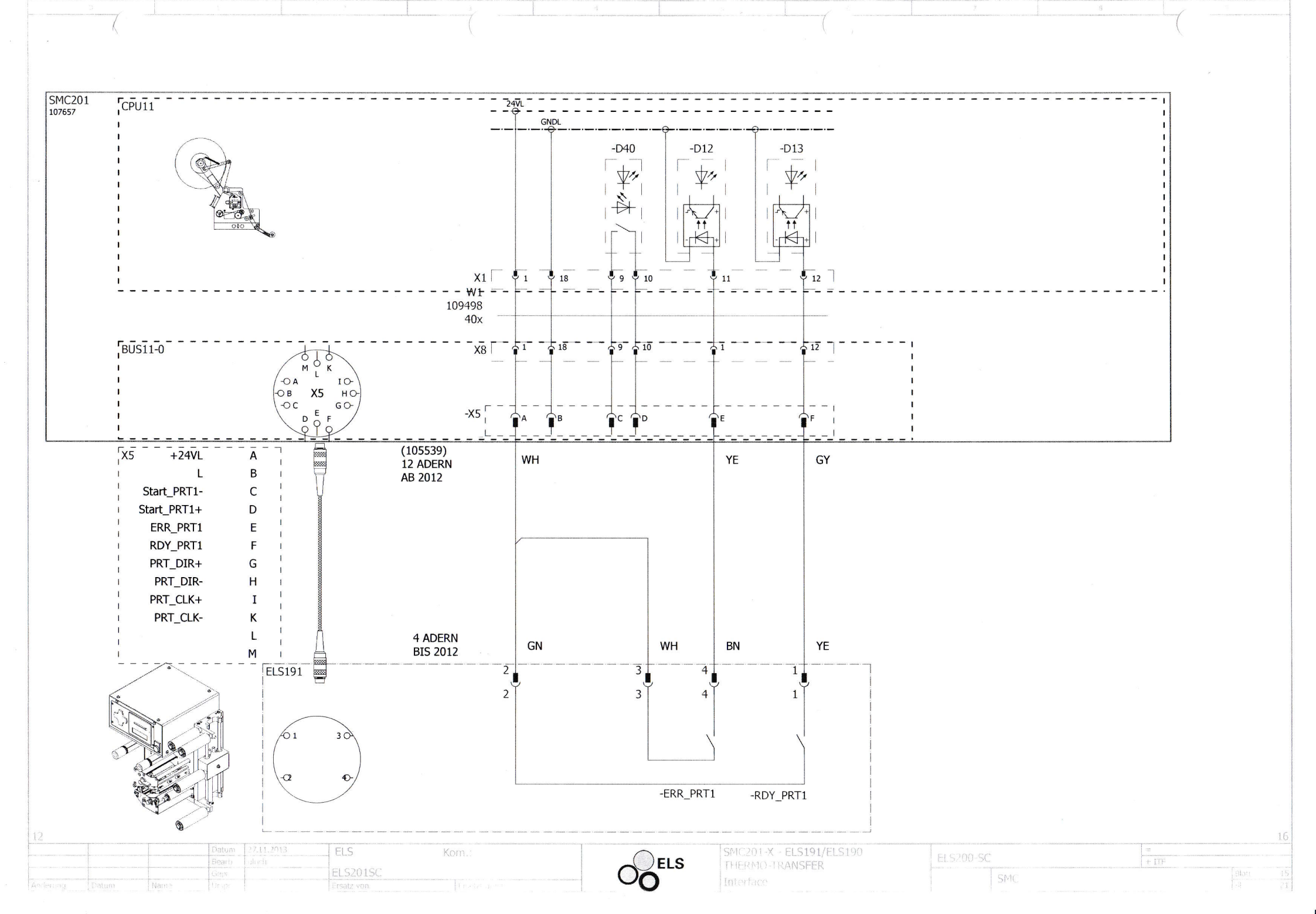

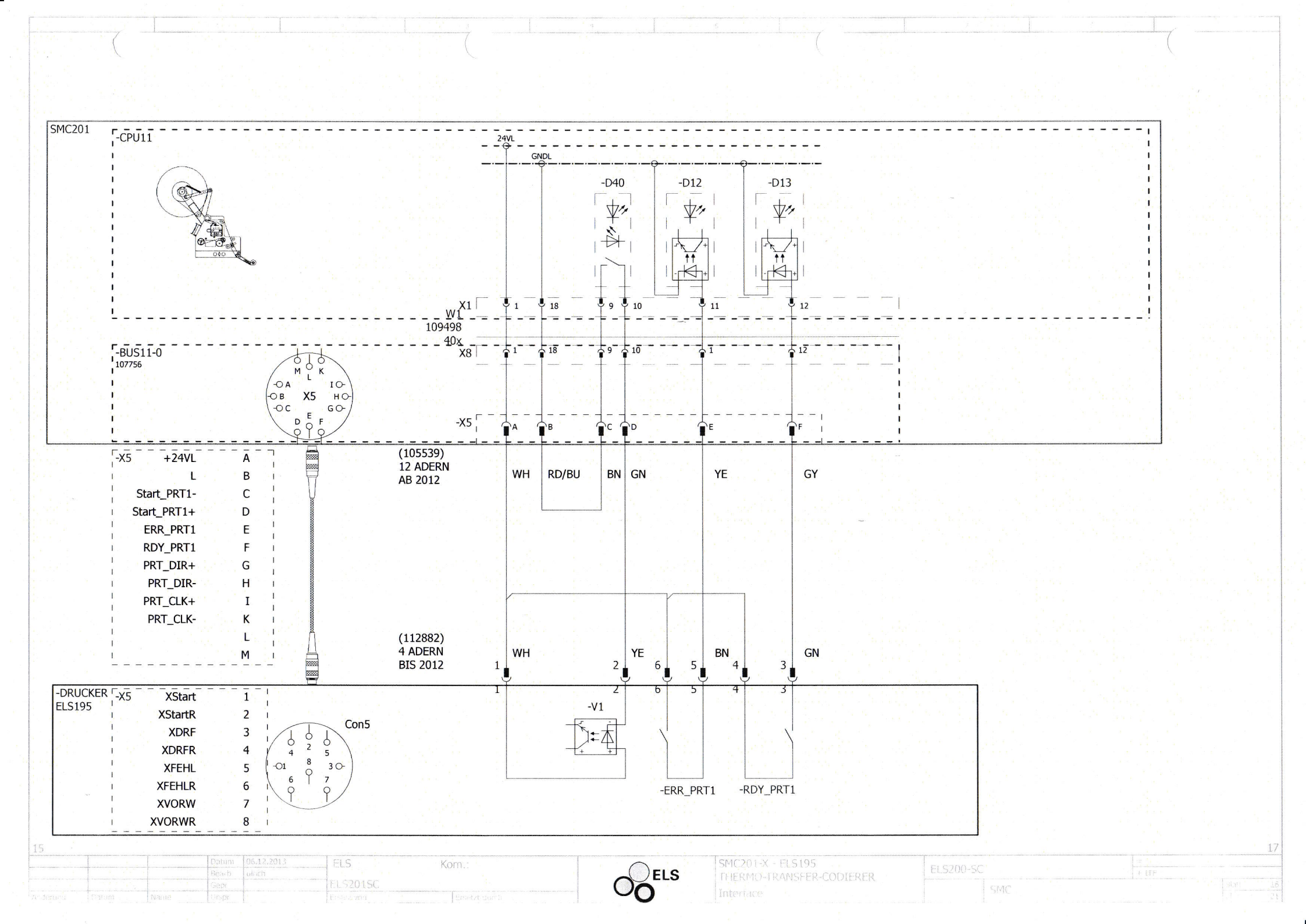

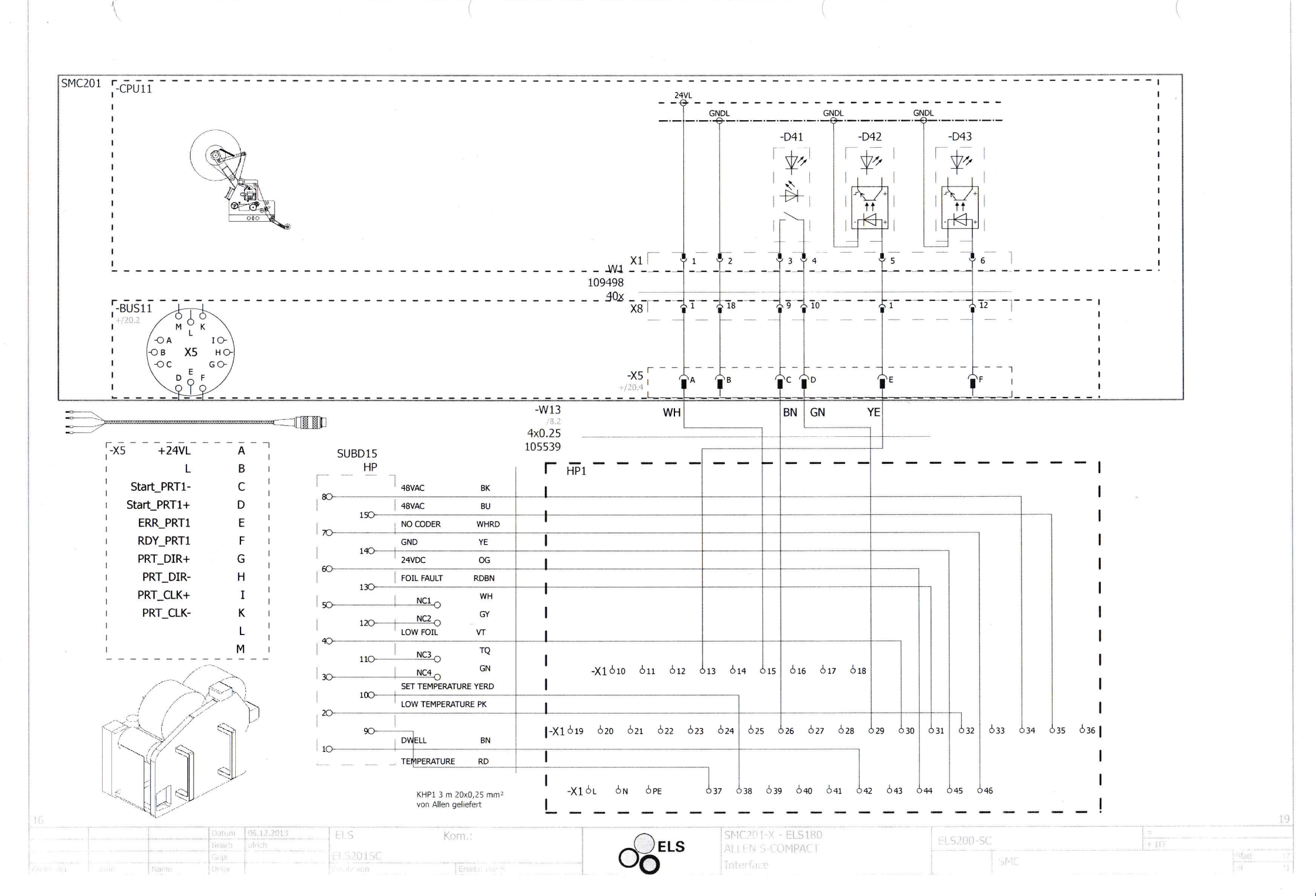

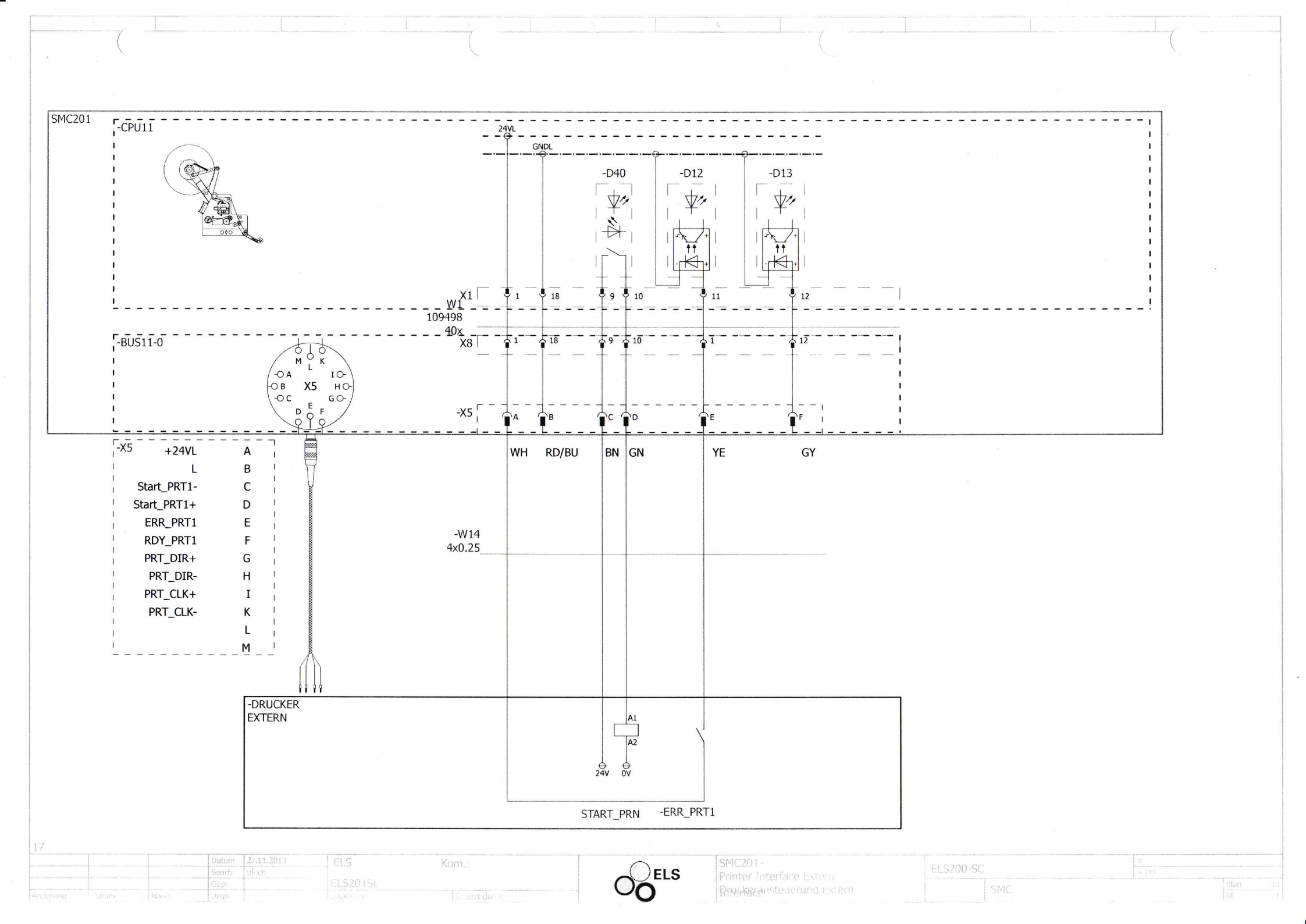

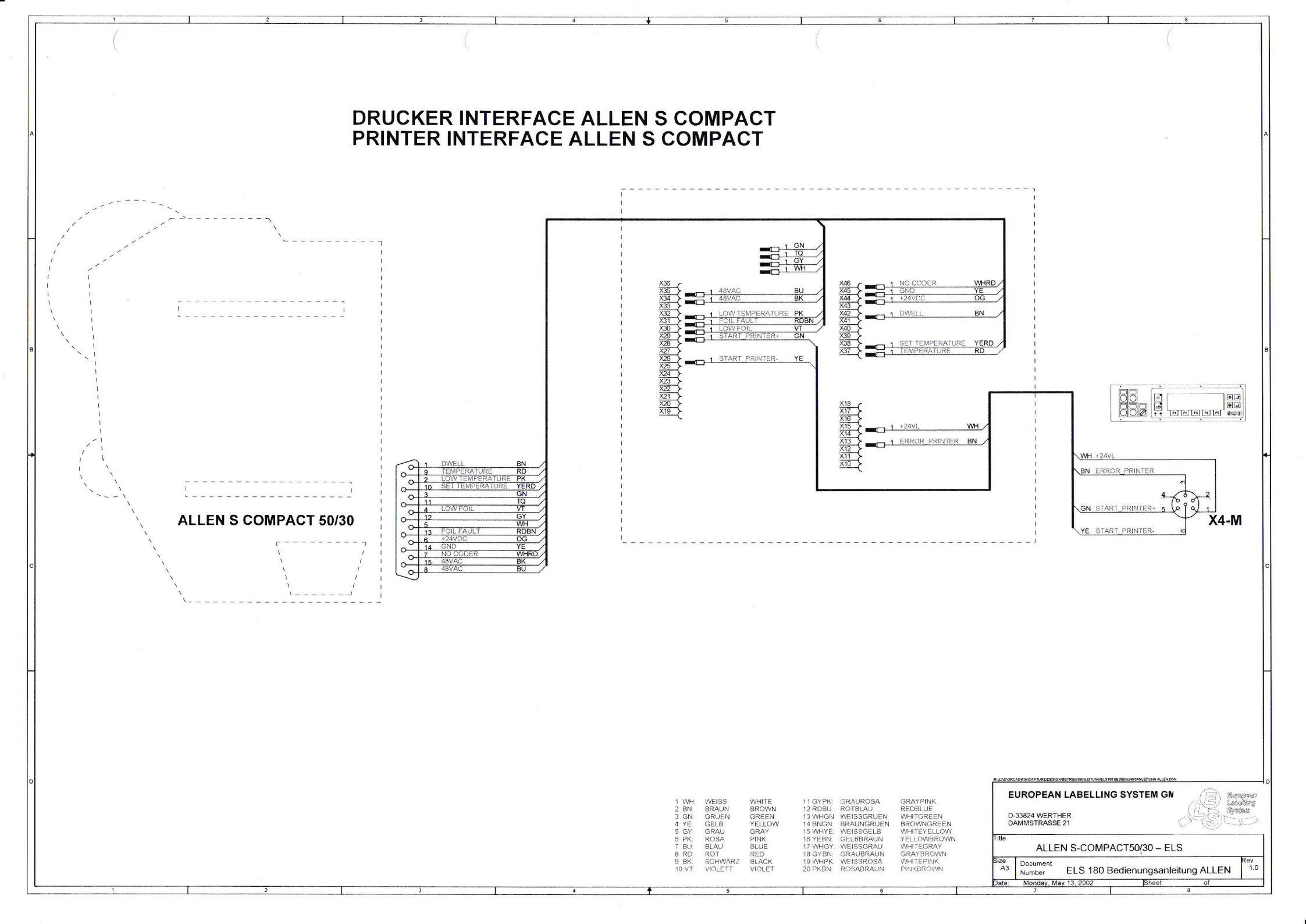